# BOMS TRAINING TRAVEL MODULE

Wanda Moore Administrative Assistant CCRC-Middle Region moore@ccmr.state.fl.us

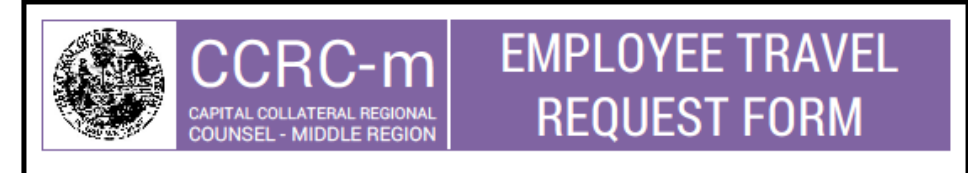

#### DATE:

- NAME OF EMPLOYEE REQUESTING TRAVEL:
- NAME(S) OF EMPLOYEE(S) TRAVELING:
- TRAVEL DESTINATION (CITY & STATE):
- PURPOSE OF TRAVEL (BE SPECIFIC):
- DATE(S) OF TRAVEL:

#### **VEHICLE RENTAL**

- NAME OF DRIVER: \_\_\_\_\_\_
- VEHICLE TYPE:
- PICKUP LOCATION: \_\_\_\_\_
- PICKUP DATE & TIME: \_\_\_\_\_
- RETURN DATE & TIME: \_\_\_\_\_
- SPECIAL NEEDS/COMMENTS:

#### HOTEL

- HOTEL NAME & LOCATION:
- CHECK-IN DATE:
- CHECK-OUT DATE:

#### FLIGHT

- TRAVEL TO: \_
- TRAVEL FROM:
- DEPARTURE DATE: \_\_\_\_\_
- RETURN DATE:

#### ETRF//ver. Jan2015

## CCRC-M EMPLOYEE TRAVEL REQUEST FORM

An employee initiates a travel request by completing the employee travel request form.

#### It is sent to a Travel e-mail group.

The travel is approved by the agency head and scheduled by the designated travel person.

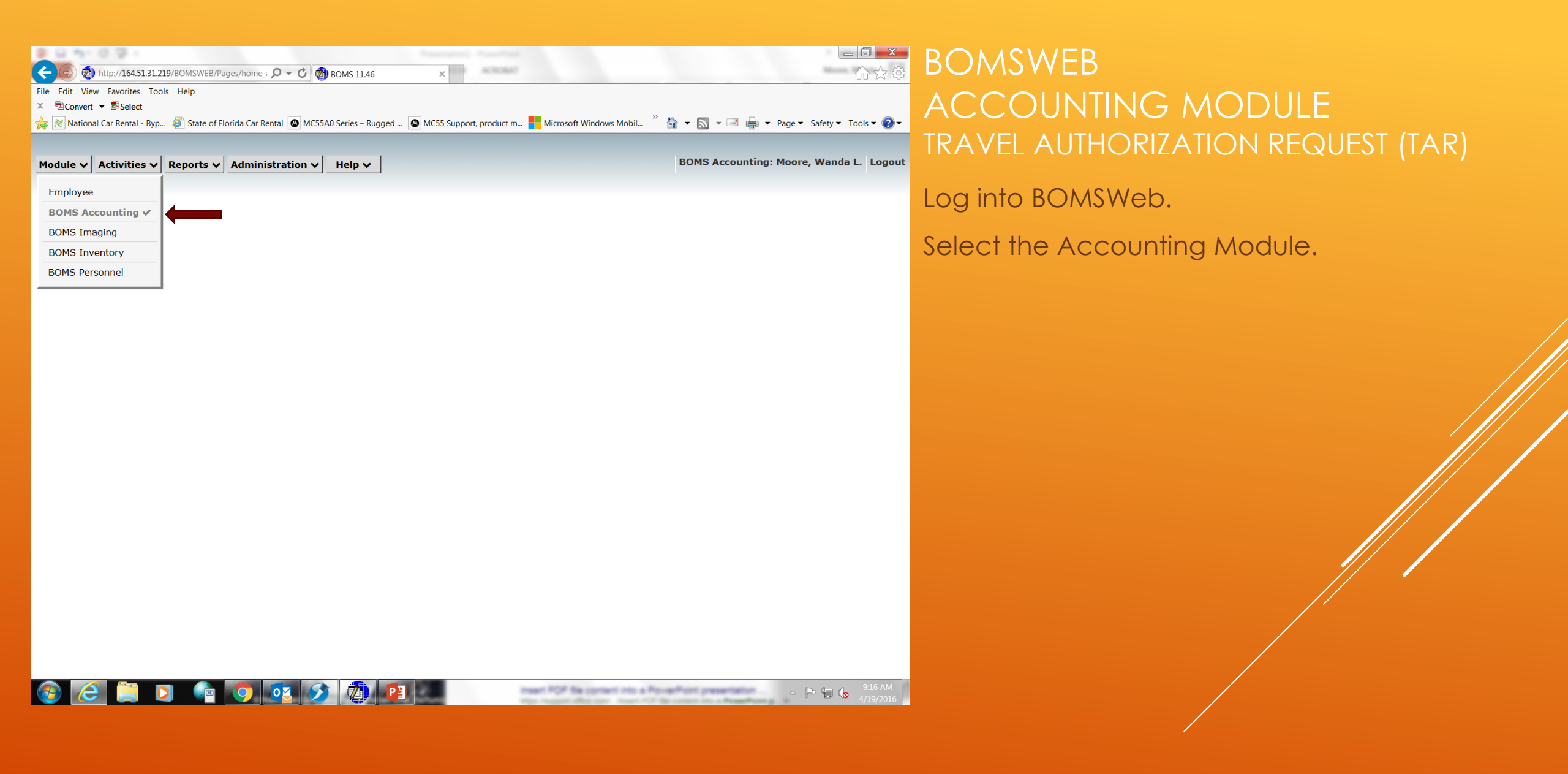

http://164.51.31.219/BOMSWEB/Pages/home\_i 🔎 - 🖒 🧖 BOMS 11.46 × File Edit View Favorites Tools Help ACCOUNTING MODULE 🗴 🗟 Convert 🔻 🗟 Select 姆 😹 National Car Rental - Byp... 🧉 State of Florida Car Rental 💿 MC55A0 Series – Rugged ... 💽 MC55 Support, product m... 🟪 Microsoft Windows Mobil... 🎽 🏠 🔻 🔝 👻 🖃 🖶 Page 👻 Safety 💌 Tools 💌 👔 TRAVEL AUTHORIZATION REQUEST (TAR) BOMS Accounting: Moore, Wanda L. Logout Module V Activities V Reports V Administration V Help V Purchase orders **Batch sheets** Under Activities, select Travel. Invoices Create batch sheets Batch sheets Submit batch sheets for approval Vendors Approve batch sheets Travel Post batch sheets Upload center Reconcile Outbox Funds Supplies Deposits Adjustments Warrants Appropriations Warrants by invoice Deposits Travel forms Initial balances Post advance Refunds Post authorization Releases Post reimbursement Transfers

P 🗎 🌘

inset POF Sa content into a PowerPoint presentation

💽 💽 🐼 🔊 💽 📾

| ← | $\rightarrow$ | 💋 ht | ttp:// <b>164.51.31.219</b> /BOMSWEB/Pages/travel_a | ρ | - | Ç | 🕖 BOMS 11.46 |  |
|---|---------------|------|-----------------------------------------------------|---|---|---|--------------|--|
|   |               |      |                                                     |   |   |   |              |  |

File Edit View Favorites Tools Help

🗴 😨 Convert 🔻 👼 Select

姆 🖹 National Car Rental - Byp... 🥙 State of Florida Car Rental 🔘 MC55A0 Series – Rugged ... 🔍 MC55 Support, product m... 👫 Microsoft Windows Mobil... 🁋 🏠 👻 🔝 👻 🖃 🖷 🕈 Page 🔹 Safety 💌 Tools 🕶 🔕 🔹

×

Module V Activities V Reports V Administration V Help V

BOMS Accounting: Moore, Wanda L. Logout

| Find Find YTD 🗸                                                                                                    | Add Edit                        | Import 🗸 🤇                                    | Dptions ✓                                                                                                    |  |  |  |  |
|----------------------------------------------------------------------------------------------------|---------------------------------|-----------------------------------------------|----------------------------------------------------------------------------------------------------|--|--|--|--|
| Accounting Travel $\bullet$ poole investigation - locate/interview witnesses; greg & dale traveling w/ luggage & case materials (mid-size)   Overnigh |                                 |                                               |                                                                                                    |  |  |  |  |
| S + + → :                                                                                                    | 1-100 of 216 🔥                  | General inform                                | ation Carrier Case Courses Lodging Mileage / meals Other Image                                                                                                    |  |  |  |  |
| Traveler<br>Brown, Gregory W.                                                                                                    | Departure →<br>05/31/2016 12:00 | Traveler<br>Type<br>Purpose of travel<br>From | Brown, Gregory W.<br>Investigation<br>Poole Investigation - locate/interview witnesses; Greg & Dale traveling w/ luggage & case materials (mid-size)<br>tampa fl                                                                                  |  |  |  |  |
| Cordova, William D.                                                                                                    | 05/31/2016 12:00                | To<br>Description<br>Justification            | shreveport la<br>Poole Investigation - locate/interview witnesses; Greg & Dale traveling w/ luggage & case materials (mid-size)<br>Poole Investigation - locate/interview witnesses; Greg & Dale traveling w/ luggage & case materials (mid-size) |  |  |  |  |
| Ahmed, Raheela                                                                                                    | 05/19/2016 12:00                | Footnote<br>Departure<br>Return               | Poole Investigation - locate/interview witnesses; Greg & Dale traveling w/ luggage & case materials (mid-size)<br>05/31/2016 12:00 PM                                                                                                    |  |  |  |  |
| Demosthenous, Maria P.                                                                                                    | 05/19/2016 12:00                | Authorized<br>Billing method                  | 04/18/2016<br>Other (overnight travel)                                                                                                    |  |  |  |  |
| Dixon, Anna R.                                                                                                    | 05/19/2016 12:00                | Traveler bar no<br>Advance required           | l No                                                                                                    |  |  |  |  |
| Venable, Donna                                                                                                    | 05/19/2016 12:00                | Vendor<br>Registration fee                    | \$0.00                                                                                                    |  |  |  |  |
| Ahmed, Raheela                                                                                                    | 05/08/2016 02:00                | Vendor billing                                |                                                                                                    |  |  |  |  |
| Demosthenous, Maria P.                                                                                                    | 05/08/2016 02:00                |                                               |                                                                                                    |  |  |  |  |
| Venable, Donna                                                                                                    | 05/08/2016 02:00                |                                               |                                                                                                    |  |  |  |  |
| Cordova, William D.                                                                                                    | 04/26/2016 07:00                |                                               |                                                                                                    |  |  |  |  |
| Sustaita, Mary                                                                                                    | 04/18/2016 08:00                |                                               |                                                                                                    |  |  |  |  |
| Viggiano, Jr., James V.                                                                                                    | 04/14/2016 09:00 ×              |                                               |                                                                                                    |  |  |  |  |

## BOMSWEB ACCOUNTING MODULE TRAVEL AUTHORIZATION REQUEST (TAR)

Click on Add to create a new travel authorization request.

| 1odule 🗸 Activities 🗸 Re  | ports V Administration V Help V                                                                                 | BOMS AG  | counting: Moore, Wanda L. |
|---------------------------|----------------------------------------------------------------------------------------------------|----------|---------------------------|
| eneral information Carrie | er   Case   Course   Lodging   Mileage / meals   Other<br>Add trav                                              | vel      |                           |
| ancel <u>S</u> ave        |                                                                                                    |          |                           |
| veler                     |                                                                                                    |          |                           |
| be of travel              |                                                                                                    |          |                           |
| r number                  |                                                                                                    |          |                           |
| pose of travel            | ABC                                                                                                    |          |                           |
|                           | Add Ti                                                                                                    | ravel    |                           |
| n/to                      |                                                                                                    |          |                           |
| e vehicle 🔽               | Travelor Manual Manda I                                                                                         |          |                           |
| way only                  | Tupo                                                                                                    | Iothen   |                           |
| cription                  | Event                                                                                                    | [other ] |                           |
|                           | State vehicle                                                                                                   |          |                           |
| tification                |                                                                                                    |          |                           |
|                           | Advance required Na V                                                                                           |          |                           |
| otnote                    |                                                                                                    |          |                           |
| linote                    |                                                                                                    |          |                           |
|                           |                                                                                                    |          |                           |
| arture date               |                                                                                                    |          |                           |
| parture time              | The second second second second second second second second second second second second second second second se |          |                           |
| urn Date                  |                                                                                                    |          |                           |
| dor                       | Cancel <u>O</u> k                                                                                               |          |                           |
| horizod                   |                                                                                                    |          |                           |

Enter travel information.

**Traveler** Name

Type of Travel

State Vehicle

Reimbursement

Advance Required

One Way Only

Click ok.

| ← → Ø htt        | tp://164.51.31.219/8OMSWEB/Pages/travel_: $ ho  e C = O = C = O = C = C = C = C = C = C =$                                                                                                    |
|------------------|----------------------------------------------------------------------------------------------------|
| File Edit View   | Favorites Tools Help                                                                                                    |
| 🗴 🔁Convert 🔻     | ₫ <sup>3</sup> Select                                                                                                    |
| 👍 🖹 National Ca  | ar Rental - Byp… 🖉 State of Florida Car Rental 🚇 MC55A0 Series – Rugged … 🚇 MC55 Support, product m… <table-cell-rows> Microsoft Windows Mobil… 🎽 🏠 👻 📓 🖷 🐨 Page 🗸 Safety 🕶 Tools 🕶 🔞</table-cell-rows> |
|                  |                                                                                                    |
| Module 🗸 🗛       | ctivities V Reports V Administration V Help V BOMS Accounting: Moore, Wanda L. Logo                                                                                                    |
|                  | hearing - in state - O/T - Moore, Wanda L.                                                                                                    |
| General infor    | mation Carrier Case Course Lodging Mileage / meals Other                                                                                                    |
|                  | Add travel                                                                                                    |
| Cancel §         | Save                                                                                                    |
| Traveler         | Moore, Wanda L.                                                                                                    |
| Type of travel   | Hearing - In State                                                                                                    |
| Bar number       |                                                                                                    |
| Purpose of trave | el John Doe Status Hearing (compact)                                                                                                    |
|                  | $\checkmark$                                                                                                    |
| From/to          | tampa fl / palatka fl (148)                                                                                                    |
| State vehicle    |                                                                                                    |
| One way only     |                                                                                                    |
| Description      | John Doe Status Hearing (compact)                                                                                                    |
|                  |                                                                                                    |
| Justification    | Tohn Doe Status Hearing (commast)                                                                                                    |
| Justineation     | John De Status hearing (compact)                                                                                                    |
|                  |                                                                                                    |
| Footnote         | John Doe Status Hearing (compact)                                                                                                    |
|                  | $\sim$                                                                                                    |
| Departure date   | 05/09/2016 •••                                                                                                    |
| Departure time   | 3:00 PM                                                                                                    |
| Return Date      | 05/10/2016 ••                                                                                                    |
| Return Time      | 3:00 PM                                                                                                    |
| Vendor           |                                                                                                    |
| Authorized       | 04/19/2016 •••                                                                                                    |
|                  |                                                                                                    |

General Information Tab. Purpose of Travel From / To Description Justification Footnote Departure Date / Time Return Date / Time Click on the next tab.

| john doe status hearing (compact) - O/T - 05/09/2016 - palatka fi - Moore, Wanda L.<br>eneral information Carrier Case Course Lodging Mileage / meals Other<br>Add travel<br>Add travel<br>Add travel<br>Add travel<br>Add travel<br>i cost                                                                                                    | e Add ± Delete                                                                                                    |
|----------------------------------------------------------------------------------------------------|----------------------------------------------------------------------------------------------------|
| eneral information Carrier Case Course Lodging Mileage / meals Other    Add travel   cancel Save Add + Delete    Pe   v   d by Direct billing   t cost   es   ino                                                                                                    | e     ancel     Save     Add ±     Delete     ancel Save     Add ±     Delete     ancel Save     Add ±     Delete     ancel Save     Add ±     Delete     ancel Save     Add ±     Delete     ancel Save     Add ±     Delete     ancel Save     Add ±     Delete     ancel Save     Add ±     Delete     ancel Save     Add ±     Delete     ancel Save     Add ±     Delete     ancel Save     ancel Save     ancel Save     ancel Save     ancel Save     ancel Save     ancel Save     ancel Save     ancel Save     ancel Save     ancel Save     ancel Save     ancel Save     ancel Save     ancel Save     ancel Save     ancel Save     ancel Save     ancel Save     anc                                                                                                    |
| Add travel                                                                                                    | Add travel ancel Save Add ± Delete                                                                                                    |
| ancel Save Add + Delete     ae     abe     d by   Direct billing     t cost   es     idor     idor     ino                                                                                                    | ancei Save Add ±     e       by Direct billing     cost     es     idor/description     idor/description                                                                                                    |
| pe   d by   Direct billing   cost   ino                                                                                                    | e V<br>1 by Direct billing V<br>cost<br>es<br>dor /<br>dor /                                                                                                    |
| e V<br>d by Direct billing V<br>cost                                                                                                    | e V<br>by Direct billing V<br>cost                                                                                                    |
| a   by   Direct billing   cost   as   dor   dor   dor   im   dor/description                                                                                                    | e V<br>by Direct billing V<br>cost dor/description V                                                                                                    |
| e V<br>H by Direct billing V<br>cost O<br>dor O<br>dor/description O<br>no O                                                                                                    | e V<br>I by Direct billing V<br>cost dor/description V                                                                                                    |
| e V<br>l by Direct billing V<br>cost S<br>dor O<br>dor/description V<br>no                                                                                                    | e v<br>l by Direct billing v<br>cost                                                                                                    |
| e V<br>I by Direct billing V<br>cost<br>es dor/description V<br>no L                                                                                                    | e V<br>by Direct billing V<br>cost dor<br>dor/description V<br>no                                                                                                    |
| e V<br>by Direct billing V<br>cost dor dor dor dor dor dor dor dor dor dor                                                                                                    | e V<br>l by Direct billing V<br>cost cost cost cost cost cost cost cost                                                                                                    |
| e   I by   Direct billing   cost   es   odr/description   no                                                                                                    | e   I by   Direct billing   cost   es   dor   dor/description                                                                                                    |
| e V<br>by Direct billing V<br>cost S<br>es S<br>dor A<br>dor/description A<br>no S                                                                                                    | e V<br>by Direct billing V<br>cost S<br>dor dor/description S<br>D0                                                                                                    |
| e   I by   Direct billing   cost   es   odor   dor/description   no                                                                                                    | e   I by   Direct billing   cost   es   or/description                                                                                                    |
| e   I by   Direct billing   cost   es   dor/description   no                                                                                                    | e V<br>I by Direct billing V<br>cost cost cost component of the set of the set of t |
| Direct billing       cost       dor       dor/description       no                                                                                                    | e   i by   Direct billing   cost   es   idor/description                                                                                                    |
| be     Image: Constraint of the system of the system of the | e   J by   Direct billing   cost   idor   idor/description                                                                                                    |
| be   d by   Direct billing   t cost   cess   indor/description                                                                                                    | e   by   Direct billing   cost   es   idor/description                                                                                                    |
| be   d by   Direct billing   t cost   ess   odor/description   indor/description                                                                                                    | e   i by   Direct billing   cost   es   idor   idor/description                                                                                                    |
| be v   d by Direct billing   t cost   ces   indor/description                                                                                                    | e V<br>by Direct billing V<br>cost cost cost cost cost cost cost cost                                                                                                    |
| ee voor voor voor voor voor voor voor vo                                                                                                    | iby   birect billing   cost   ess   idor/description                                                                                                    |
| be   d by   Direct billing   t cost   cost   dor/description   ndor/description                                                                                                    | v   i by   Direct billing   cost   es   idor   idor/description                                                                                                    |
| be   d by   Direct billing   t cost   ces   indor/description                                                                                                    | by Direct billing   d by Direct billing   cost                                                                                                    |
| d by Direct billing   t cost   ees   idor/description                                                                                                    | d by Direct billing   cost   les   idor   idor/description                                                                                                    |
| icost       icost       icost       icost       icost       icost       icost                                                                                                    | Incomparing Incompany Incompany Inco       |
| cost     ces     ndor     indor/description     ino                                                                                                    | rcost cost cost cost cost cost cost cost                                                                                                    |
| tes   dor   dor                                                                                                    | tes                                                                                                    |
| ndor/description no                                                                                                    | ndor/description                                                                                                    |
| no no                                                                                                    | no                                                                                                    |
| ndor/description                                                                                                    | no                                                                                                    |
| f no                                                                                                    | no                                                                                                    |
| no                                                                                                    | no                                                                                                    |
| no                                                                                                    | no                                                                                                    |
|                                                                                                    |                                                                                                    |
|                                                                                                    |                                                                                                    |
|                                                                                                    |                                                                                                    |
|                                                                                                    |                                                                                                    |
|                                                                                                    |                                                                                                    |
|                                                                                                    |                                                                                                    |
|                                                                                                    |                                                                                                    |
|                                                                                                    |                                                                                                    |
|                                                                                                    |                                                                                                    |
|                                                                                                    |                                                                                                    |

Type - Air Fare or Car Rental

NOTE: You can only enter car rentals under this tab if paid by direct bill.

Paid By

Net Cost

Taxes

Vendor

Vendor / Description

Click on the next tab.

| ← → 🚳 http:// <b>164.51.31.219</b> /BOMSWEB/Pages/travel_: ♀ - ♂ 🔞 BOM  | MS 11.46 × 🌔 FDOT Official Highway Mileag                      | <b>↑</b> ★ ¢                                     |
|-------------------------------------------------------------------------|----------------------------------------------------------------|--------------------------------------------------|
| File Edit View Favorites Tools Help                                     |                                                                |                                                  |
| × n Convert ▼                                                           |                                                                |                                                  |
| 👍 ≷ National Car Rental - Byp 🖉 State of Florida Car Rental 🙆 MC55A0 Se | ries – Rugged 🔕 MC55 Support, product m 🗧 Microsoft Windows Mo | obil 🦥 🏠 💌 🔝 👻 🖃 幈 💌 Page 🕶 Safety 🕶 Tools 💌 🕗 🖛 |
| Module V Activities V Reports V Administration V H                      | elp 🗸                                                          | BOMS Accounting: Moore, Wanda L. Logout          |
| john doe status hea                                                     | ring (compact) - O/T - 05/09/2016 - palatka fl - Moore         | e, Wanda L.                                      |
| General information Carrier Case Course Lodging Mileage                 | e / meals   Other                                              |                                                  |
|                                                                         | Add travel                                                     |                                                  |
| Cancel <u>S</u> ave Add <u>+</u> Delete                                 |                                                                |                                                  |
|                                                                         |                                                                |                                                  |
|                                                                         |                                                                |                                                  |
|                                                                         |                                                                |                                                  |
|                                                                         |                                                                |                                                  |
|                                                                         |                                                                |                                                  |
|                                                                         |                                                                |                                                  |
|                                                                         |                                                                |                                                  |
|                                                                         |                                                                |                                                  |
|                                                                         |                                                                |                                                  |
|                                                                         |                                                                |                                                  |
|                                                                         |                                                                |                                                  |
|                                                                         |                                                                |                                                  |
|                                                                         |                                                                |                                                  |
|                                                                         |                                                                |                                                  |
|                                                                         |                                                                |                                                  |
| Case no                                                                 |                                                                |                                                  |
| Clerk no                                                                |                                                                |                                                  |
| Case type                                                               | $\checkmark$                                                   |                                                  |
| Action                                                                  |                                                                |                                                  |
| Location                                                                |                                                                |                                                  |
| ludae                                                                   |                                                                |                                                  |
| Defendant                                                               |                                                                |                                                  |
|                                                                         |                                                                |                                                  |
|                                                                         |                                                                |                                                  |
|                                                                         |                                                                |                                                  |
|                                                                         |                                                                |                                                  |
|                                                                         |                                                                |                                                  |
|                                                                         |                                                                |                                                  |
|                                                                         |                                                                |                                                  |
|                                                                         |                                                                |                                                  |
|                                                                         |                                                                |                                                  |

### Case Tab

Enter case information.

Click on the next tab.

| File Edit View Favorites Tools Help<br>X Decounter Science Favorites Tools Help<br>X Decounter Science Favorites Tools Help<br>Netrosoft Windows Mobil Note:<br>Microsoft Windows Mobil Note:<br>Microsoft Windows Mobil Note:<br>BOMS Accounting: Moore, Wanda L.                                                                                                    |        |
|----------------------------------------------------------------------------------------------------|--------|
| <ul> <li>X Denvert          Select     </li> <li>         Select     </li> <li>         Select     </li> <li>         Microsoft Windows Mobil.     </li> <li>         Note: Select     </li> <li>         Microsoft Windows Mobil.     </li> <li>         Note: Select     </li> <li>         Microsoft Windows Mobil.     </li> <li>         Select: Select     </li> <li>         Microsoft Windows Mobil.     </li> <li>         Select: Select: Selec</li></ul> |        |
| Module V Activities V Reports V Administration V Help V Mc55A0 Series - Rugged W Mc55 Support, product m Microsoft Windows Mobil. Microsoft Windows Mobil. Micr                                                                                                    |        |
| Module V Activities V Reports V Administration V Help V BOMS Accounting: Moore, Wanda L.                                                                                                    | • 🕐 •  |
| Module V Activities V Reports V Administration V Help V BOMS Accounting: Moore, Wanda L.                                                                                                    |        |
| Module V Activities V Reports V Administration V Help V BOMS Accounting: Moore, Wanda L.                                                                                                    | Orent  |
|                                                                                                    | Logout |
| john doe status hearing (compact) - 0/T - 05/09/2016 - palatka fl - Moore, Wanda L.                                                                                                    |        |
| General miormation carrier case course Longing Mileage / meals Other                                                                                                    |        |
| Cancel Save                                                                                                    |        |
|                                                                                                    |        |
|                                                                                                    |        |
|                                                                                                    |        |
|                                                                                                    |        |
|                                                                                                    |        |
|                                                                                                    |        |
|                                                                                                    |        |
|                                                                                                    |        |
|                                                                                                    |        |
|                                                                                                    |        |
|                                                                                                    |        |
|                                                                                                    |        |
|                                                                                                    |        |
|                                                                                                    |        |
|                                                                                                    |        |
|                                                                                                    |        |
|                                                                                                    |        |
|                                                                                                    |        |
|                                                                                                    |        |
|                                                                                                    |        |
|                                                                                                    |        |
|                                                                                                    |        |
|                                                                                                    |        |
|                                                                                                    |        |
|                                                                                                    |        |
|                                                                                                    |        |
|                                                                                                    |        |

### Course Tab

| File Edit View Favorites Tools Help<br>★ 全Convert マ @Select                                                                                          |                               |
|----------------------------------------------------------------------------------------------------|-------------------------------|
| × <sup>®</sup> Convert → ■Select                                                                                                    |                               |
|                                                                                                    |                               |
| 🛛 🖕 🖹 National Car Rental - Byp 🦉 State of Florida Car Rental 🔘 MC55A0 Series – Rugged 🔘 MC55 Support, product m 💾 Microsoft Windows Mobil 🁋 🏠 👻 🖃 🛻 | ▼ Page ▼ Safety ▼ Tools ▼ 🕢 ▼ |
| BOMS Accountin                                                                                                    | na: Moore, Wanda I., Logout   |
|                                                                                                    | g ,                           |
| john doe status hearing (compact) - O/T - 05/09/2016 - palatka fl - Moore, Wanda L.                                                                  |                               |
| General Information Carrier Case Course Lodging Mileage / meals Other                                                                                |                               |
| Add travel                                                                                                    |                               |
| Cancel Save Add + Delete                                                                                                    |                               |
|                                                                                                    |                               |
|                                                                                                    |                               |
|                                                                                                    |                               |
|                                                                                                    |                               |
|                                                                                                    |                               |
|                                                                                                    |                               |
|                                                                                                    |                               |
|                                                                                                    |                               |
|                                                                                                    |                               |
|                                                                                                    |                               |
|                                                                                                    |                               |
|                                                                                                    |                               |
|                                                                                                    |                               |
| Paid by State purchasing card                                                                                                    |                               |
| Net cost \$98.00                                                                                                    |                               |
| Taxes \$0.00                                                                                                    |                               |
| Vendor                                                                                                    |                               |
| Vendor/description Holiday Inn (5/9-5/10)                                                                                                    |                               |
|                                                                                                    |                               |
| Ref no                                                                                                    |                               |
|                                                                                                    |                               |
|                                                                                                    |                               |
|                                                                                                    |                               |
|                                                                                                    |                               |
|                                                                                                    |                               |
|                                                                                                    |                               |
|                                                                                                    |                               |

| BOMSWEB                            |
|------------------------------------|
| ACCOUNTING MODULE                  |
| TRAVEL AUTHORIZATION REQUEST (TAR) |
| Lodging Tab                        |
| Paid By                            |
| Net Cost                           |
| Taxes                              |
| Vendor                             |
| Vendor/Description                 |
| Click on the next tab.             |
|                                    |
|                                    |
|                                    |
|                                    |
|                                    |
|                                    |
|                                    |

| ← → 1 thtp://164.51.31.219/BOMSWEB/Pages/travel_: P < 1 10 BOMS 11.46 ★ ← FDOT Official Highway Mileag                                                                                                    |
|----------------------------------------------------------------------------------------------------|
| File Edit View Favorites Tools Help                                                                                                    |
| X 1 BConvert ▼ BSelect                                                                                                    |
| 🌟 🔀 National Car Rental - Byp 🧃 State of Florida Car Rental 💿 MC55A0 Series – Rugged 💿 MC55 Support, product m <table-cell-rows> Microsoft Windows Mobil 🎽 🏠 🔻 📓 🔻 📓 🛩 Page 🛩 Safety 🕶 Tools 🛩 🔞 💌</table-cell-rows> |
|                                                                                                    |
| Module V Activities V Reports V Administration V Help V BOMS Accounting: Moore, Wanda L. Logout                                                                                                    |
| john doe status hearing (compact) - O/T - 05/09/2016 - palatka fl - Moore, Wanda L.                                                                                                    |
| General information         Carrier         Case         Course         Lodging         Mileage / meals         Other                                                                                                |
| Add travel                                                                                                    |
| Cancel Save                                                                                                    |
| ★                                                                                                    |
| Date Map mileage Vicinity mileage Class Breakfast Lunch Dinner Description                                                                                                    |
| 05/09/2016 0 0 Class A meals 🔽                                                                                                    |
| 05/10/2016 0 0 Per-diem V .                                                                                                    |

Mileage / Meals Tab

Map Mileage

Meal Class

Included Meals

Click on the next tab.

| es V Reports V Administration V Help V                                                                     | BOMS Accounting: Moore, Wanda L. Logo |
|----------------------------------------------------------------------------------------------------|---------------------------------------|
| Carrier Case Course Lodging Mileage / meals Other                                                          |                                       |
| Add travel                                                                                                 |                                       |
| Add <u>+</u> Delete                                                                                        |                                       |
|                                                                                                    |                                       |
|                                                                                                    |                                       |
|                                                                                                    |                                       |
|                                                                                                    |                                       |
|                                                                                                    |                                       |
|                                                                                                    |                                       |
|                                                                                                    |                                       |
|                                                                                                    |                                       |
|                                                                                                    |                                       |
|                                                                                                    |                                       |
|                                                                                                    |                                       |
|                                                                                                    |                                       |
|                                                                                                    |                                       |
|                                                                                                    |                                       |
|                                                                                                    |                                       |
|                                                                                                    |                                       |
| ar rental                                                                                                  |                                       |
| ar rental V<br>cate purchasing card                                                                        |                                       |
| ar rental V<br>tate purchasing card                                                                        |                                       |
| ar rental v<br>tate purchasing card v<br>t5.55                                                             |                                       |
| ar rental V<br>tate purchasing card V<br>55.55<br>1.00<br>aterprise Leasing Company M                      |                                       |
| ar rental V<br>teate purchasing card V<br>15.55<br>00<br>terprise Leasing Company M<br>terprise (5/9-5/10) |                                       |
| ar rental V<br>tate purchasing card V<br>5.55<br>1.00<br>terprise Leasing Company M<br>terprise (5/9-5/10) |                                       |

Other Tab

Type – Cab, Car Rental, Gas, Other, Parking, Phone Calls, Tolls

Paid By

Net Cost

Taxes

Vendor

Vendor / Description

Click on the Add + button to add more than one item under this tab.

Click Save button when finished.

🗲 🛞 🗑 http://164.51.31.219/BOMSWEB/Pages/travel\_i 🔎 👻 🧑 BOMS 11.46

File Edit View Favorites Tools Help

🗴 🗟 Convert 🔻 🗟 Select

🆕 🖹 National Car Rental - Byp... 🥙 State of Florida Car Rental 🔘 MC55A0 Series – Rugged ... 💿 MC55 Support, product m... <table-cell-rows> Microsoft Windows Mobil... 🁋 🏠 👻 📓 👻 🖼 🖶 🗴 Page 👻 Safety 💌 Tools 🕶 👰 🔹

×

Module V Activities V Reports V Administration V Help V

0

BOMS Accounting: Moore, Wanda L. Logout

••• 价 ☆ 贷

▲ 🕨 🔄 🔥 10:14 AM

| Find F                       | Purchase order    | rs                  | Batch sheets            |                                                                                     |  |
|------------------------------|-------------------|---------------------|-------------------------|-------------------------------------------------------------------------------------|--|
| Accounting Invoices          |                   | Create ba           | tch sheets              | us hearing (compact)   Overnight travel   05/09/2016   palatka fl   Moore, Wanda L. |  |
| <b>S</b> \$                  | Batch sheets      | Submit ba           | tch sheets for approval | anda I                                                                              |  |
| Travelor                     | Vendors           | Approve b           | atch sheets             | In State                                                                            |  |
| Brown, Grege                 | Travel 🗸          | Post batch          | sheets                  | Status Hearing (compact)                                                            |  |
|                              | Upload center     |                     | Reconcile               |                                                                                     |  |
| Cordova, Wil                 | Outbox            | Funds               |                         | Status Hearing (compact)                                                            |  |
|                              | Supplies          | Deposits            |                         | Status Hearing (compact)<br>Status Hearing (compact)                                |  |
| Ahmed, Rahe                  | Adjustments       | Warrants            |                         | 16 03:00 PM                                                                         |  |
|                              | Appropriations    | Warrants            | by invoice              | 16 03:00 PM                                                                         |  |
| Demostheno                   | Deposits          |                     | Travel forms            | ernight travel)                                                                     |  |
| Dixon, Anna Initial balances |                   | Post adv            | ance                    |                                                                                     |  |
|                              | Refunds           | Post authorization  |                         |                                                                                     |  |
| Venable, Dor                 | Releases          | Post reim           | oursement               |                                                                                     |  |
| Moore, Wanc                  | Transfers         |                     |                         |                                                                                     |  |
| Ahmed, Rahe                  | eia US/U          | 18/2016 02:0C       |                         |                                                                                     |  |
|                              |                   |                     |                         |                                                                                     |  |
| Demosthenou                  | is, Maria P. 05/0 | 08/2016 02:00       |                         |                                                                                     |  |
|                              |                   |                     |                         |                                                                                     |  |
| Venable, Don                 | na 05/0           | 08/2016 02:00       |                         |                                                                                     |  |
|                              |                   |                     |                         |                                                                                     |  |
| Cordova, Willi               | iam D. 04/2       | D. 04/26/2016 07:00 |                         |                                                                                     |  |
| Sustaita, Mar                | y 04/1            | 18/2016 08:00       |                         |                                                                                     |  |
|                              |                   |                     |                         |                                                                                     |  |
|                              |                   |                     |                         |                                                                                     |  |

💽 🙋 🔗 🧖 📭 📢

### BOMSWEB ACCOUNTING MODULE TRAVEL AUTHORIZATION REQUEST (TAR)

Under Activities, click on post authorization.

| Module ✓ Activities ✓ Rep<br>Draft copy Post ▲ Layo | oorts 🗸 Administrati | on 🗸 Help 🗸         |                                                                                                    | BOMS Accounting: Moore, Wanda L. Logo |
|-----------------------------------------------------|----------------------|---------------------|----------------------------------------------------------------------------------------------------|---------------------------------------|
| Report: travel authorization                        | orm                  |                     |                                                                                                    |                                       |
|                                                     |                      |                     |                                                                                                    | ^                                     |
| Traveler                                            | Departure            | Return              | Event                                                                                                   |                                       |
|                                                     |                      |                     | & case materials (mid-size)                                                                             |                                       |
| Demosthenous, Maria P.                              | 10/28/2015 10:00 AM  | 10/29/2015 05:00 PM | Correll prison visit; Maria, Raheela and Donna<br>traveling w/ luggage & case materials (full-<br>size) |                                       |
| Demosthenous, Maria P.                              | 05/08/2016 02:00 PM  | 05/09/2016 06:00 PM | Quince Hearing; three team members<br>traveling w/ luggage & case materials (full-<br>size)             |                                       |
| Demosthenous, Maria P.                              | 05/19/2016 12:00 PM  | 05/20/2016 07:00 PM | W. Davis CMC - four team members traveling<br>w/ luggage & case materials (full-size)                   |                                       |
| Dixon, Anna R.                                      | 05/19/2016 12:00 PM  | 05/20/2016 07:00 PM | W. Davis CMC - four team members traveling<br>w/ luggage & case materials (full-size)                   |                                       |
| Gruber, Mark S.                                     | 11/30/2015 09:30 AM  | 11/30/2015 04:30 PM | J. Campbell Status Hrg; Julie & Mark traveling (compact)                                                |                                       |
| Hernandez-Rodriguez, Diana L.                       | 04/01/2015 12:30 PM  | 04/04/2015 01:00 AM | uci                                                                                                    |                                       |
| Lawrence, Tiffany                                   | 11/19/2014 10:00 AM  | 11/21/2014 01:00 PM | Altersberger Evidentiary Hearing                                                                        |                                       |
| Moore, Wanda L.                                     | 05/09/2016 03:00 PM  | 05/10/2016 03:00 PM | John Doe Status Hearing (compact)                                                                       |                                       |
| Saladino, Ehrin J.                                  | 07/15/2014 07:00 AM  | 07/15/2014 07:00 PM | Gregory - interview wit (full-size)                                                                     |                                       |
| Shakoor, Ali                                        | 06/30/2014 08:00 AM  | 06/30/2014 05:00 PM | E. Davis Evid. Hearing                                                                                  |                                       |
| Sustaita, Mary                                      | 04/18/2016 08:00 AM  | 04/18/2016 06:00 PM | E. Carr Invest - Sophia & lay witness pick up records (compact)                                         |                                       |
| Venable, Donna                                      | 05/08/2016 02:00 PM  | 05/09/2016 06:00 PM | Quince Hearing; three team members<br>traveling w/ luggage & case materials (full-<br>size)             |                                       |
| Venable, Donna                                      | 05/19/2016 12:00 PM  | 05/20/2016 07:00 PM | W. Davis CMC - four team members traveling<br>w/ luggage & case materials (full-size)                   |                                       |
| Viggiano, Jr., James V.                             | 06/27/2014 07:00 AM  | 06/27/2014 11:00 AM | E. Davis Status Hearing                                                                                 | ~                                     |

Select the travel you just entered.

Click Post.

| National Car Rental - Byp           Module ∨       Activities ∨       Rep         Derefs corrul       Beach       Transformed | ) State of Florida Car Rental <b>(</b><br>ports <b>v</b> Administrati | MC55A0 Series – Rugged | MC55 Support, product m Hicrosoft Windows Mot                                                           | oil <sup>»</sup> 🚡 🔹 💽 🝷 🖶 👻 Page 🕶 Safety 👻 Tools 👻 ( |
|----------------------------------------------------------------------------------------------------|-----------------------------------------------------------------------|------------------------|----------------------------------------------------------------------------------------------------|--------------------------------------------------------|
| Report: travel authorization f                                                                                                | form                                                                  |                        |                                                                                                    |                                                        |
|                                                                                                    |                                                                       |                        |                                                                                                    |                                                        |
| Traveler                                                                                                    | Departure                                                             | Return                 | Event<br>& case materials (mid-size)                                                                    |                                                        |
| Demosthenous, Maria P.                                                                                                    | 10/28/2015 10:00 AM                                                   | 10/29/2015 05:00 PM    | Correll prison visit; Maria, Raheela and Donna<br>traveling w/ luggage & case materials (full-<br>size) |                                                        |
| Demosthenous, Maria P.                                                                                                    | 05/08/2016 02:00 PM                                                   | 05/09/2016 06:00 PM    | Ouince Hearing; three team members<br>Post                                                              |                                                        |
| Demosthenous, Maria P.                                                                                                    | 05/19/2016 12:00 PM                                                   | Authorized by          |                                                                                                    | _                                                      |
| Dixon, Anna R.                                                                                                    | 05/19/2016 12:00 PM                                                   | Agency head            | ✓                                                                                                    |                                                        |
| Gruber, Mark S.                                                                                                    | 11/30/2015 09:30 AM                                                   |                        |                                                                                                    |                                                        |
| Hernandez-Rodriguez, Diana L.                                                                                                 | 04/01/2015 12:30 PM                                                   | Cancel <u>O</u> k      |                                                                                                    |                                                        |
| Lawrence, Tiffany                                                                                                    | 11/19/2014 10:00 AM                                                   | 11/21/2014 01:00 PM    | Altersberger Evidentiary Hearing                                                                        | -                                                      |
| Moore, Wanda L.                                                                                                    | 05/09/2016 03:00 PM                                                   | 05/10/2016 03:00 PM    | John Doe Status Hearing (compact)                                                                       |                                                        |
| Saladino, Ehrin J.                                                                                                    | 07/15/2014 07:00 AM                                                   | 07/15/2014 07:00 PM    | Gregory - interview wit (full-size)                                                                     |                                                        |
| Shakoor, Ali                                                                                                    | 06/30/2014 08:00 AM                                                   | 06/30/2014 05:00 PM    | E. Davis Evid. Hearing                                                                                  |                                                        |
| Sustaita, Mary                                                                                                    | 04/18/2016 08:00 AM                                                   | 04/18/2016 06:00 PM    | E. Carr Invest - Sophia & lay witness pick up records (compact)                                         |                                                        |
| Venable, Donna                                                                                                    | 05/08/2016 02:00 PM                                                   | 05/09/2016 06:00 PM    | Quince Hearing; three team members<br>traveling w/ luggage & case materials (full-<br>size)             |                                                        |
| Venable, Donna                                                                                                    | 05/19/2016 12:00 PM                                                   | 05/20/2016 07:00 PM    | W. Davis CMC - four team members traveling<br>w/ luggage & case materials (full-size)                   |                                                        |
| Viggiano, Jr., James V.                                                                                                    | 06/27/2014 07:00 AM                                                   | 06/27/2014 11:00 AM    | E. Davis Status Hearing                                                                                 |                                                        |

Select person who will authorize travel.

Select agency head.

Click ok.

| C 3 m http://1645131219/ROMSWER/Panes/accoun 0 - C m pows 1145                                      | A +                                                                                                    |
|----------------------------------------------------------------------------------------------------|----------------------------------------------------------------------------------------------------|
| File Edit View Eavorites Tools Help                                                                 |                                                                                                    |
| x @Convert ▼ @Select                                                                                |                                                                                                    |
| 🔆 🛞 National Car Rental - Byp., 🖉 State of Florida Car Rental 🙆 MC55A0 Series - Bugged 🚳 MC55 Suppo | ort, product m 📕 Microsoft Windows Mobil 🎽 🏠 💌 🕅 💌 🖃 🖨 💌 Page 💌 Safety 💌 Tools 💌                                                          |
|                                                                                                    |                                                                                                    |
|                                                                                                    |                                                                                                    |
| Module V Activities V Reports V Administration V Help V                                             | BOMS Accounting: Moore, wanda L. Log                                                                                                    |
| Cancel Post Layout V                                                                                |                                                                                                    |
| Confirm tractauthorization posting                                                                  | · · · · · · · · · · · · · · · · · · ·                                                                                                    |
| <b>♂</b>                                                                                            |                                                                                                    |
| Traveler Departure Return Event                                                                     |                                                                                                    |
| Moore, Wanda L. 05/09/2016 03:00 PM 05/10/2016 03:00 PM John Doe Status Hearing (c                  |                                                                                                    |
|                                                                                                    | STATE OF FLORIDA Watch Lotors Control 14/10/16/16/16/16/16/16/16/16/16/16/16/16/16/                                                       |
|                                                                                                    | Purpose of Trip: John Doe Status Hearing (compact) Departure Date: Return Date: Teal Days:                                                |
|                                                                                                    | Destinations: tampa, fito palaika, fi Si1016 1                                                                                            |
|                                                                                                    | Conference or convension struwi: Explanation of branfits accurate to the 5100 of Florida Departure Time: Return Time: Trip Number;        |
|                                                                                                    | John Doe Status Heating (compact) 3:00 pm                                                                                                 |
|                                                                                                    | Tetal Zsimasteel Per Diem: \$15.00 for meals and \$60.00 for per cliem. \$75.00<br>Registration Fee: \$0.00                               |
|                                                                                                    | Carr:         Car Pertur-022.55         525.55           Mand         Moord:         Confirm:         Rate:         Nights:         Cost: |
|                                                                                                    | 398.00 1 398.00<br>1                                                                                                    |
|                                                                                                    | Autor owner. on, regel on regel and 50.00                                                                                                 |
|                                                                                                    | TOTAL ESTIMATED COST FOR TRJP 5202.55                                                                                                    |
|                                                                                                    | Sceneral, with the datase reemy (without)                                                                                                 |
|                                                                                                    | I hereby certify that travel, as shown above, is to be incurred in connection with official builasts of the state.                        |
|                                                                                                    | Signed: Approved by (Supervisor): Date: Approved by (Appary Head): Date:                                                                  |
|                                                                                                    | Vanda L. Moore Vock H. Butis James V. Voglano, ur.<br>Administrative Services Director Capital Collateral Regional Counsel                |
|                                                                                                    |                                                                                                    |
|                                                                                                    |                                                                                                    |
|                                                                                                    |                                                                                                    |
|                                                                                                    |                                                                                                    |
|                                                                                                    |                                                                                                    |
|                                                                                                    | 11.00 x 8.50 in                                                                                                    |
|                                                                                                    |                                                                                                    |

Review the TAR and, if okay, Print. Click Post after printing the TAR.

|                                     | TATE OF EL OPH                                                                                                    | 74                                   | Name:                         |                        | Official Headquarters                      | :                      | Date:        |             |
|-------------------------------------|----------------------------------------------------------------------------------------------------|--------------------------------------|-------------------------------|------------------------|--------------------------------------------|------------------------|--------------|-------------|
| AUTHORIZATION TO INCUR TRAVELEVENSE |                                                                                                    |                                      | Wanda L. Moore                |                        | Circuit, Temple Terrace                    |                        | 4/19/16      |             |
| AUTHORIZ                            | ATION TO INCOK IKAN                                                                                                    | EL EXPENSE                           | Judicial                      |                        | CCRC-Middle Region                         | ,                      |              |             |
|                                     |                                                                                                    |                                      |                               |                        |                                            |                        |              |             |
| Purpose of Tri                      | p: John Doe Status H                                                                                                    | learing (compact)                    |                               |                        |                                            | Departure Date:        | Return Date: | Total Days: |
| Destination:                        | tampa, fi to palatka                                                                                                    | a, fl                                |                               |                        |                                            | 5/9/16                 | 5/10/16      | 1           |
| Conference or                       | Conference or convention travel: Explanation of benefits accuring to the State of Florida Departure Time: Return Time: Trip Num |                                      |                               |                        |                                            |                        |              |             |
| John Doe Sta                        | John Dee Status Hearing (compact) 3:00 pm 3:00 pm                                                                               |                                      |                               |                        |                                            |                        |              |             |
| Total Esitmate                      | Total Esitmateed Per Diem:       \$19.00 for meals and \$60.00 for per diem.       \$79.00                                      |                                      |                               |                        |                                            |                        |              | \$79.00     |
| Registration F                      | ee:                                                                                                    |                                      |                               |                        |                                            |                        |              | \$0.00      |
| Car: Car                            | Rental=\$25.55                                                                                                    |                                      |                               |                        |                                            |                        |              | \$25.55     |
| Motel                               | Motel:                                                                                                    | Confirm                              | Rate:<br>\$98.0               | D                      | Nights:<br>1                               |                        | Cost:        | \$98.00     |
| Airline                             | Airline:                                                                                                    | Dep. Fli                             | ght: Ret. Fli                 | ght:                   | Time:                                      |                        | Cost:        | \$0.00      |
| TOTAL ESTE                          | MATED COST FOR TRI                                                                                                    | P                                    |                               |                        |                                            |                        |              | \$202.55    |
| Comments:                           | Comments: John Doe Status Hearing (compact)                                                                                     |                                      |                               |                        |                                            |                        |              |             |
|                                     |                                                                                                    |                                      |                               |                        |                                            |                        |              |             |
| I hereby certif                     | y that travel, as shown al                                                                                                    | bove, is to be incurre               | d in connection with official | business of the state. |                                            |                        |              |             |
| Signed:                             |                                                                                                    | Approved by (Supe                    | rvisor):                      | Date:                  | Approved by (Agenc                         | y Head):               | Date:        |             |
| Wanda L. Mo                         | ore                                                                                                    | Vicki H. Butts<br>Administrative Ser | vices Director                |                        | James V. Viggiano,<br>Capital Collateral R | Jr.<br>egional Counsel |              |             |

## TRAVEL AUTHORIZATION REQUEST (TAR)

The TAR form is signed by the traveler, supervisor and agency head or designee.

If a circuit wants to approve travel electronically, CIP can set up a workflow in BOMS.

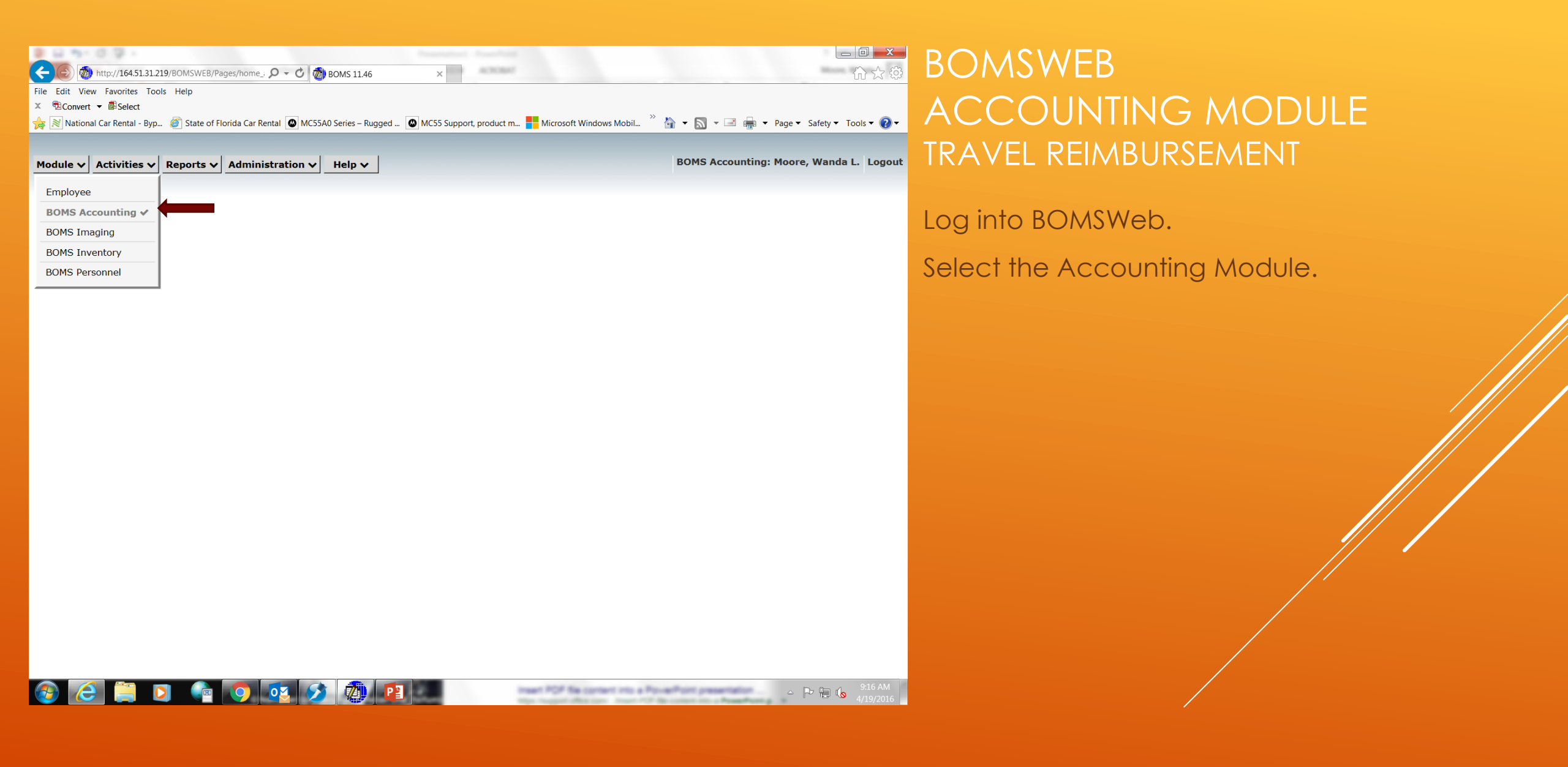

| 🖥 Select<br>r Rental - Byp 🧉 Sta | ate of Florida Car Rental 💽 MC55A0 Series – Rugg | 1 🛯 MC55 Support, product m 👫 Microsoft Windows Mobil 🤌 🍖 🗸 🗟 🗸 📾 🗣 Page 🗸 Safety 🕶 Tools 🗸 😰 + |
|----------------------------------|--------------------------------------------------|-------------------------------------------------------------------------------------------------|
| tivities 🗸 Repor                 | rts 🗸 Administration 🗸 Help 🗸                    | BOMS Accounting: Moore, Wanda L. Logout TRAVEL REIMBURSEMENT                                    |
| Purchase orders                  | Batch sheets                                     |                                                                                                 |
| nvoices                          | Create batch sheets                              | Under Activities click on Travel                                                                |
| Batch sheets                     | Submit batch sheets for approval                 | Under Achvines, click on haver.                                                                 |
| /endors                          | Approve batch sheets                             |                                                                                                 |
| ravel                            | Post batch sheets                                |                                                                                                 |
| Jpload center                    | Reconcile                                        |                                                                                                 |
| Dutbox                           | Funds                                            |                                                                                                 |
| Supplies                         | Deposits                                         |                                                                                                 |
| Adjustments                      | Warrants                                         |                                                                                                 |
| Appropriations                   | Warrants by invoice                              |                                                                                                 |
| Deposits                         | Travel forms                                     |                                                                                                 |
| nitial balances                  | Post advance                                     |                                                                                                 |
| Refunds                          | Post authorization                               |                                                                                                 |
| Releases                         | Post reimbursement                               |                                                                                                 |
| ransfers                         |                                                  |                                                                                                 |

△ 🕞 🛱 🕼 9:17 AM 4/19/2016

| Module ▼       Activities ▼       Reports ▼       Adm         Find       Find YTD ▼       Add       Edia         Accounting       Travel       Control       Travel         If a veler       Departure ▼       Departure ▼       Travel         Brown, Gregory W.       05/31/2016 12       Travel         Cordova, William D.       05/19/2016 12       Repin         Ahmed, Raheela       05/19/2016 12       Repin         Dixon, Anna R.       05/19/2016 12       Spect         Venable, Donna       05/19/2016 12       Participation                                                                                                    | ministration  Help  Iit Import John doe status General information Carrie  veler Woore, Wanda L. vel type (any) mbursement (any) m/To vel date(s) andor gistration fee ecial conditions (any) | BOMS Accounting: Moore, Wanda L. Logou<br>vitus hearing (compact)   Overnight travel   05/09/2016   palatka fl   Moore, Wanda L.<br>rrier Case Courses Lodging Mileage / meals Other Image<br>Find<br>Find<br>I.<br>I.<br>I.<br>I.<br>I.<br>I.<br>I.<br>I.<br>I.<br>I.                                                                                                    |
|----------------------------------------------------------------------------------------------------|----------------------------------------------------------------------------------------------------|----------------------------------------------------------------------------------------------------|
| Accountine Travel         Image: Strate in the strate in the strate in | iveler Mooze, Wanda z.<br>weler Mooze, Wanda z.<br>wel type (any)<br>imbursement (any)<br>m/To<br>word date(s) .<br>mdor<br>cial conditions (any)                                             | Thus hearing (compact)   Overnight travel   05/09/2016   palatka fl   Moore, Wanda L.  Trier Case Courses Lodging Mileage / meals Other Image  Find  T.  Thu  Thu  Thu  Thu  Thu  Thu  Thu  Thu                                                                                                    |
| TravelerDeparture -Brown, Gregory W.05/31/2016 12Trav<br>TravCordova, William D.05/31/2016 12Reim<br>From<br>TravAhmed, Raheela05/19/2016 12Regis<br>Bomosthenous, Maria P.05/19/2016 12Dixon, Anna R.05/19/2016 12Specification<br>Stravel P.Specification<br>Stravel P.Venable, Donna05/19/2016 12Specification<br>Stravel P.Specification<br>Stravel P.                                                                                                    | Moore, Wanda L.       avel type     (any)       imbursement     (any)       ym/To                                                                                                    | L. V<br>V<br>M<br>M<br>M<br>M<br>M<br>M<br>M<br>M<br>M<br>M<br>M<br>M<br>M<br>M<br>M<br>M<br>M<br>M                                                                                                    |
| Brown, Gregory W.05/31/2016 12Trav<br>TravCordova, William D.05/31/2016 12Rein<br>From<br>TravAhmed, Raheela05/19/2016 12Kein<br>From<br>TravDemosthenous, Maria P.05/19/2016 12SpectDixon, Anna R.05/19/2016 12Kein<br>KeinVenable, Donna05/19/2016 12Kein<br>Kein                                                                                                    | Moore, Wanda L.       avel type     (any)       imbursement     (any)       ywel date(s)                                                                                                    | J ▼<br>▼<br>Thru IIIIIIIIIIIIIIIIIIIIIIIIIIIIIIIIIIII                                                                                                    |
| Cordova, William D.05/31/2016 12Reim<br>Fron<br>TravAhmed, Raheela05/19/2016 12Veno<br>RegiDemosthenous, Maria P.05/19/2016 12SpecDixon, Anna R.05/19/2016 12Venable, Donna                                                                                                    | imbursement     (any)       imvTo                                                                                                    |                                                                                                    |
| Ahmed, Raheela05/19/2016 12VencDemosthenous, Maria P.05/19/2016 12RegitDixon, Anna R.05/19/2016 12VencVenable, Donna05/19/2016 12Venc                                                                                                    | ndor<br>gistration fee<br>ecial conditions (any)                                                                                                    | COLUMN 1 4076                                                                                                    |
| Demosthenous, Maria P.05/19/2016 12SpecDixon, Anna R.05/19/2016 12Venable, Donna05/19/2016 12                                                                                                    | ecial conditions (any)                                                                                                    | Departer Date: Ketter Dete: Dotal Day:                                                                                                    |
| Dixon, Anna R.         05/19/2016 12           Venable, Donna         05/19/2016 12                                                                                                    | Authorized                                                                                                    | 90% 510% 1                                                                                                    |
| Venable, Donna 05/19/2016 12                                                                                                    | Unauthorized<br>Travel advances<br>Travel advances                                                                                                    | ces: paid<br>ces: unpaid                                                                                                    |
|                                                                                                    | Registration fe<br>Registration fe<br>Traveler expens                                                                                                    | fees: paid fees: unpaid fees: unpaid fees: unpaid fees: unpaid fees: unpaid fees: unpaid fees: unpaid fees: fees: |
| Moore, Wanda L. 05/09/2016 03                                                                                                    | Traveler expens                                                                                                    | enses: unpaid                                                                                                    |
| Ahmed, Raheela 05/08/2016 02                                                                                                    | Voided                                                                                                    |                                                                                                    |
| Demosthenous, Maria P. 05/08/2016 02                                                                                                    |                                                                                                    | Apenalis (Apenalis)<br>ameri Vapena (Appa)<br>Pages Galena Regina Cosmer                                                                                                    |
| Venable, Donna 05/08/2016 02                                                                                                    | Cancel <u>O</u> k Clear                                                                                                    |                                                                                                    |
|                                                                                                    |                                                                                                    |                                                                                                    |
| Sustaita, Mary 04/18/2016 08:00                                                                                                    |                                                                                                    |                                                                                                    |

### Click Find.

Enter Traveler's Name.

Click ok.

| Image: State of Florida Car Rental       Image: State of Florida Car Rental       Image: State of | Ĥ★‡‡                       |
|----------------------------------------------------------------------------------------------------|----------------------------|
| Module v       Activities v       Reports v       Administration v       Help v         Find       Find YTD       Add       Edit       Import v       Options v                                                                                                    | ng: Moore, Wanda L. Logout |
| iccounting Travel       john doe status hearing (compact)   Overnight travel   05/09/2016   palatka fi   Mover, Wanda L.         if ic ic ic ic ic ic ic ic ic ic ic ic ic                                                                                                    | ore, Wanda L.              |

Select the travel you need to process for reimbursement.

Click Edit.

| → m http                 | ttp://164.51.31.219/BOMSWEB/Pages/travel ; 🔎 🗸 🖉 BOMS 11.46 ×                                                                  | <b>A</b> ★α                               |
|--------------------------|----------------------------------------------------------------------------------------------------|-------------------------------------------|
| File Edit View E         | Favorites Tools Help                                                                                                    |                                           |
| × <sup>®</sup> Convert ▼ | Select                                                                                                    |                                           |
| A National Ca            | ar Rental - Byp., 🖉 State of Florida Car Rental 🔘 MC55A0 Series - Rugged 🕲 MC55 Support, product m., 🏪 Microsoft Windows Mobil | 🖓 🔹 🕅 👻 🖃 📥 💌 Page 🔹 Safety 👻 Tools 💌 👰 💌 |
|                          |                                                                                                    |                                           |
|                          |                                                                                                    |                                           |
| Module ✔ Ac              | ctivities V Reports V Administration V Help V                                                                                  | BOMS Accounting: Moore, Wanda L. Logout   |
|                          | john doe status hearing (compact) - 0/T - 05/09/2016 - palatka fl - Moore, Wan                                                 | da L.                                     |
| General infor            | rmation Carrier Case Course Lodging Mileage / meals Other                                                                      |                                           |
|                          | Edit travel                                                                                                    |                                           |
| Cancel <u>S</u>          | Save Next travel Reassign                                                                                                    |                                           |
| Traveler                 | Moore, Wanda L.                                                                                                    |                                           |
| Type of travel           | Hearing - In State                                                                                                    |                                           |
| Bar number               |                                                                                                    |                                           |
| Purpose of trave         | el John Doe Status Hearing (compact)                                                                                           |                                           |
|                          | ~                                                                                                    |                                           |
| From/to                  | tampa fl / palatka fl (148)                                                                                                    |                                           |
| State vehicle            |                                                                                                    |                                           |
| One way only             | No                                                                                                    |                                           |
| Description              | John Doe Status Hearing (compact)                                                                                              |                                           |
|                          | $\checkmark$                                                                                                    |                                           |
| Justification            | John Doe Status Hearing (compact)                                                                                              |                                           |
|                          |                                                                                                    |                                           |
| E. shasha                | Table Day Shakes Harris (several)                                                                                              |                                           |
| Footnote                 | John Doe Status Hearing (compact)                                                                                              |                                           |
|                          | ~                                                                                                    |                                           |
| Departure date           | 05/09/2016                                                                                                    |                                           |
| Departure time           | 3:30 PM                                                                                                    |                                           |
| Return Date              | 05/10/2016                                                                                                    |                                           |
| Return Time              | 2:00 PM                                                                                                    |                                           |
| Vendor                   |                                                                                                    |                                           |
| Authorized               | 04/19/2016                                                                                                    |                                           |
|                          |                                                                                                    |                                           |
|                          |                                                                                                    |                                           |

Edit any information that changed since creating the TAR under each separate tab.

| ← → <sup>™</sup> / <sub>2</sub> http:// | /164.51.31.219/BOMSWEB/Pages/travel_: 🔎 🗸    | 🖒 🧑 BOMS 11.46       | ×                                     | n + 🌣                                                               |
|-----------------------------------------|----------------------------------------------|----------------------|---------------------------------------|---------------------------------------------------------------------|
| File Edit View Fav                      | orites Tools Help                            |                      |                                       |                                                                     |
| 🗴 🔁 Convert 🔻 🗟                         | Select                                       |                      |                                       |                                                                     |
| 👍 🖹 National Car R                      | lental - Byp 🧉 State of Florida Car Rental 🛛 | MC55A0 Series – Rugo | ged 🙋 MC55 Support, product m 📒 N     | licrosoft Windows Mobil 🤌 🏠 🔻 🔝 👻 🖃 🖶 🔻 Page 🕶 Safety 🕶 Tools 🕶 🔞 🕶 |
| Module 🗸 Activ                          | vities 🗸 Reports 🗸 Administrat               | ion 🗸 🛛 Help 🗸       |                                       | BOMS Accounting: Moore, Wanda L. Logout                             |
|                                         | john doe                                     | status hearing (co   | <u>mpact) -</u> O/T - 05/09/2016 - pa | latka fl - Moore, Wanda L.                                          |
| General informati                       | ion Carrier Case Course Lodgin               | g Mileage / meals    | Other                                 |                                                                     |
|                                         |                                              |                      | Edit travel                           |                                                                     |
| Cancel Sav                              | ve Next travel Add <u>+</u> De               | lete                 |                                       |                                                                     |
| <b>≑ ← →</b>                            | 1-1                                          |                      |                                       |                                                                     |
| Type Paid by                            | Net costTaxes Vendo                          | or                   | Vendor/description Ref no             |                                                                     |
| Car rental State                        | ourchasing card \$25.55 \$0.00 Enter         | prise Leasing Comp   | any Enterprise (5/9-5/10)             |                                                                     |
| Gasoline Travel                         | er \$25.00 \$0.00                            |                      | Gas (5/10/16)                         |                                                                     |
| Tolls Travel                            | er \$2.50 \$0.00                             |                      | Tolls                                 |                                                                     |
|                                         |                                              |                      |                                       |                                                                     |
| Туре                                    | Parking 🗸                                    |                      |                                       |                                                                     |
| Paid by                                 | Traveler                                     | ~                    |                                       |                                                                     |
| Net cost                                | \$5.00                                       |                      |                                       |                                                                     |
| Taxes                                   | \$0.00                                       |                      |                                       |                                                                     |
| Vendor                                  |                                              |                      |                                       |                                                                     |
| Vendor/description                      | Courthouse Parking (5/10/16)                 | $\hat{}$             |                                       |                                                                     |
|                                         |                                              |                      |                                       |                                                                     |

Under the Other Tab, you would add expenses not known when creating the TAR.

Click on Save when finished.

| 8 L 1 1 0 9 -                                                        | Proprietory - Proprietory |     |
|----------------------------------------------------------------------|---------------------------|-----|
| 🗲 🛞 🚳 http://164.51.31.219/BOMSWEB/Pages/travel_i 🔎 🗝 🕑 🚳 BOMS 11.46 | ×                         | 合众尊 |
| File Edit View Favorites Tools Help                                  |                           |     |

🗴 🔁 Convert 👻 📾 Select

姆 ह National Car Rental - Byp... 🦉 State of Florida Car Rental 🔘 MC55A0 Series – Rugged ... 🔍 MC55 Support, product m... 💾 Microsoft Windows Mobil... Ѷ 🏠 👻 🖏 👻 🖃 🖷 🖝 Page 🔹 Safety 💌 Tools 🕶 🕢

Module V Activities V Reports V Administration V Help V

BOMS Accounting: Moore, Wanda L. Logout

| Find I       | Purchase orders       | Batch sheets                     |                                                                                     |
|--------------|-----------------------|----------------------------------|-------------------------------------------------------------------------------------|
| Accounting   | Invoices              | Create batch sheets              | us hearing (compact)   Overnight travel   05/09/2016   palatka fl   Moore, Wanda L. |
| ፼ \$         | Batch sheets          | Submit batch sheets for approval | amer Case Courses Lodging Mileage / means Other Image                               |
| Travelor     | Vendors               | Approve batch sheets             | In State                                                                            |
| Moore, Wanc  | Travel 🗸              | Post batch sheets                | Status Hearing (compact)                                                            |
| Moore, Wanc  | Upload center         | Reconcile                        |                                                                                     |
| Moore, Wanc  | Outbox                | Funds                            | Status Hearing (compact)                                                            |
| Moore, Wanc  | Supplies              | Deposits                         | Status Hearing (compact)                                                            |
| Moore, Wand  | Adjustments           | Warrants                         | 16 03:30 PM                                                                         |
| Moore, Wanc  | Appropriations        | Warrants by invoice              | 16 02:00 PM                                                                         |
| Moore, Wand  | Deposits              | Travel forms                     | 16<br>ernicht travel)                                                               |
| Moore, Wanc  | Initial balances      | Post advance                     |                                                                                     |
| Moore, Wanc  | Refunds               | Post advance                     |                                                                                     |
| Moore, Wanc  | Releases              | Post authorization               |                                                                                     |
| Moore, Wanc  | Transform             | Post reimbursement               |                                                                                     |
| Moore, Wanc  | Transfers             |                                  |                                                                                     |
| Moore, Wanda | a L. 03/1//2007 05:00 | 0 AM 03/2                        |                                                                                     |
| Moore, Wanda | a L. 03/27/2005 08:00 | 0 AM 03/2                        |                                                                                     |
| Moore, Wanda | a L. 01/10/2005 12:00 | DAM 01/1                         |                                                                                     |
|              |                       |                                  |                                                                                     |
|              |                       |                                  |                                                                                     |
|              |                       |                                  |                                                                                     |
|              |                       |                                  |                                                                                     |
|              |                       |                                  |                                                                                     |
| <            |                       | >                                |                                                                                     |
| -            |                       |                                  |                                                                                     |
|              |                       | d 👩 🔯 🏈 🧑                        | P 🔁 📢 🚺 🚺 🚺 🚺 🚺 🚺 🚺                                                                 |

## BOMSWEB ACCOUNTING MODULE TRAVEL REIMBURSEMENT

Under Activities, click post reimbursement.

| Module V Activities V Rep     | ports V Administrati | on V Help V         | wicos support, product m                                                                                              | BOMS Accounting: Moore, Wanda L |
|-------------------------------|----------------------|---------------------|----------------------------------------------------------------------------------------------------|---------------------------------|
| Draft copy Post Layo          | out 🗸                |                     |                                                                                                    |                                 |
| Report: travel reimburgemen   | t form               |                     |                                                                                                    |                                 |
|                               |                      |                     |                                                                                                    |                                 |
| Traveler                      | Departure            | Return              | Event                                                                                                    |                                 |
| Demosthenous, Maria P.        | 10/28/2015 10:00 AM  | 10/29/2015 05:00 PM | Correll prison visit; Maria, Raheela and Donna<br>traveling w/ luggage & case materials (full-<br>size)               |                                 |
| Demosthenous, Maria P.        | 05/08/2016 02:00 PM  | 05/09/2016 06:00 PM | Quince Hearing; three team members<br>traveling w/ luggage & case materials (full-<br>size)                           |                                 |
| Demosthenous, Maria P.        | 05/19/2016 12:00 PM  | 05/20/2016 07:00 PM | W. Davis CMC - four team members traveling w/ luggage & case materials (full-size)                                    |                                 |
| Dixon, Anna R.                | 05/19/2016 12:00 PM  | 05/20/2016 07:00 PM | W. Davis CMC - four team members traveling<br>w/ luggage & case materials (full-size)                                 |                                 |
| Groff, Maria D.               | 07/09/2015 08:00 AM  | 07/12/2015 09:00 PM | NAACP LDF Capital Punishment Training<br>Conference                                                                   |                                 |
| Gruber, Mark S.               | 11/30/2015 09:30 AM  | 11/30/2015 04:30 PM | J. Campbell Status Hrg; Julie & Mark traveling (compact)                                                              |                                 |
| Hernandez-Rodriguez, Diana L. | 04/01/2015 12:30 PM  | 04/04/2015 01:00 AM | uci                                                                                                    |                                 |
| Kenneth Zercie                | 01/28/2015 11:00 AM  | 01/30/2015 06:00 PM | Matthews - expert to conduct evidence<br>testing; Polly & expert traveling w/ luggage &<br>case materials (full-size) |                                 |
| Mirialakis, Ann Marie         | 05/01/2014 07:30 AM  | 05/01/2014 12:00 PM | M. McDonald Hearing in Clearwater                                                                                     |                                 |
| Moore, Wanda L.               | 03/18/2015 08:30 AM  | 03/18/2015 04:30 AM | HR Law 2015 Seminar                                                                                                   |                                 |
| Moore, Wanda L.               | 05/09/2016 03:30 PM  | 05/10/2016 02:00 PM | John Doe Status Hearing (compact)                                                                                     |                                 |
| Saladino, Ehrin J.            | 07/15/2014 07:00 AM  | 07/15/2014 07:00 PM | Gregory - interview wit (full-size)                                                                                   |                                 |
| Shakoor, Ali                  | 06/30/2014 08:00 AM  | 06/30/2014 05:00 PM | E. Davis Evid. Hearing                                                                                                |                                 |
| Sustaita, Mary                | 01/04/2015 12:00 PM  | 01/06/2015 08:30 PM | T. Wright Evid. Hearing                                                                                               |                                 |
| Sustaita, Mary                | 01/23/2015 06:30 AM  | 01/23/2015 08:30 AM | Robards - serve subpoena in Clearwater                                                                                |                                 |
| Sustaita, Mary                | 04/18/2016 08:00 AM  | 04/18/2016 06:00 PM | E. Carr Invest - Sophia & lay witness pick up                                                                         |                                 |

Select the travel reimbursement you just entered.

Click Post.

~

| Module V Activities V Rep                           | ports 🗸 Administrati | on 🗸 🛛 Help 🗸    |                                                                                                    | BOMS Accounting: Moore, Wanda L. Log  |
|-----------------------------------------------------|----------------------|------------------|----------------------------------------------------------------------------------------------------|---------------------------------------|
| Draft copy Post Laye<br>Report: travel reimbursemen | out ✓<br>t form      |                  |                                                                                                    |                                       |
|                                                     |                      |                  |                                                                                                    |                                       |
|                                                     |                      |                  |                                                                                                    |                                       |
| Traveler                                            | Departure            | Return           | Event                                                                                                    |                                       |
| Demosthenous, Maria P.                              | 10/28/2015 10:00 AM  | 10/29/2015 05:00 | PM Correll prison visit; Maria, Raheela and Donna<br>traveling w/ luggage & case materials (full-<br>size)               |                                       |
| Demosthenous, Maria P.                              | 05/08/2016 02:00 PM  | 05/09/2016 06:00 | PM Quince Hearing; three team members<br>traveling w/ luggage & case materials (full-<br>size)                           |                                       |
| Demosthenous, Maria P.                              | 05/19/2016 12:00 PM  |                  | Post                                                                                                    |                                       |
| Dixon, Anna R.                                      | 05/19/2016 12:00 PM  | Authorized by    | ×                                                                                                    |                                       |
| Groff, Maria D.                                     | 07/09/2015 08:00 AM  |                  |                                                                                                    |                                       |
| Gruber, Mark S.                                     | 11/30/2015 09:30 AM  |                  |                                                                                                    |                                       |
| Hernandez-Rodriguez, Diana L.                       | 04/01/2015 12:30 PM  | Cancel <u>O</u>  | k                                                                                                    |                                       |
| Kenneth Zercie                                      | 01/28/2015 11:00 AM  | 01/30/2015 06:00 | PM Matthews - expert to conduct evidence<br>testing; Polly & expert traveling w/ luggage &<br>case materials (full-size) |                                       |
| Mirialakis, Ann Marie                               | 05/01/2014 07:30 AM  | 05/01/2014 12:00 | PM M. McDonald Hearing in Clearwater                                                                                     |                                       |
| Moore, Wanda L.                                     | 03/18/2015 08:30 AM  | 03/18/2015 04:30 | AM HR Law 2015 Seminar                                                                                                   |                                       |
| Moore, Wanda L.                                     | 05/09/2016 03:30 PM  | 05/10/2016 02:00 | PM John Doe Status Hearing (compact)                                                                                     |                                       |
| Saladino, Ehrin J.                                  | 07/15/2014 07:00 AM  | 07/15/2014 07:00 | PM Gregory - interview wit (full-size)                                                                                   |                                       |
| Shakoor, Ali                                        | 06/30/2014 08:00 AM  | 06/30/2014 05:00 | PM E. Davis Evid. Hearing                                                                                                |                                       |
| Sustaita, Mary                                      | 01/04/2015 12:00 PM  | 01/06/2015 08:30 | PM T. Wright Evid. Hearing                                                                                               |                                       |
| Sustaita, Mary                                      | 01/23/2015 06:30 AM  | 01/23/2015 08:30 | AM Robards - serve subpoena in Clearwater                                                                                |                                       |
| Sustaita, Mary                                      | 04/18/2016 08:00 AM  | 04/18/2016 06:00 | PM E. Carr Invest - Sophia & lay witness pick up                                                                         | · · · · · · · · · · · · · · · · · · · |

Select person who will approve travel reimbursement.

Click ok.

| ← → 🖉 http://164.51.31.219/BOMSWEB/Pages/accoun $\mathcal{P} \prec \mathcal{O}$ 🔞 BOMS 11.46 ×    | <u>↑</u> ★☆                                                                                                    |
|---------------------------------------------------------------------------------------------------|----------------------------------------------------------------------------------------------------|
| File Edit View Favorites Tools Help                                                               |                                                                                                    |
| X 12 Convert ▼ B≥Select                                                                           | » » • • • • • • • • •                                                                                                    |
| 🙀 🖹 National Car Rental - Byp 🥔 State of Florida Car Rental 🔘 MC55A0 Series – Rugged 🔘 MC55 Suppo | vrt, product m 🧧 Microsoft Windows Mobil 👔 👻 🔊 👻 🖃 🖷 👻 Page 👻 Safety 👻 Tools 👻 💞 👻                                                                                                    |
|                                                                                                   |                                                                                                    |
| Module V Activities V Reports V Administration V Help V                                           | BOMS Accounting: Moore, Wanda L. Logout                                                                                                    |
| Cancel Post Layout V                                                                              |                                                                                                    |
| Confirm travel reimbersement posting                                                              | ·                                                                                                    |
|                                                                                                   |                                                                                                    |
| Traveler Departure Return Event                                                                   |                                                                                                    |
| Moore, Wanda L. 05/09/2016 03:30 PM 05/10/2016 02:00 PM John Doe Status Hearing (c                | STATE OF FLORIDA VOUCHER TRAVPI FR Wanda L. Moore AcCPINCY CORC-Midde Region                                                                                                    |
|                                                                                                   | FOR REIMBURSEMENT OF SOCIAL SECURITY NO. HEADQUARTERS CIrcuit, Temple Terrace<br>TRUEL EXPENSES CHECK ONE                                                                                                    |
|                                                                                                   | PROM POINT OF ORIGIN TO<br>DESTINATION<br>NETWIN<br>AT THIN<br>AT THIN<br>AT<br>THIN<br>AT THIN<br>AT |
|                                                                                                   | Styris         amps. in passas, in         Join De case mang (on pass)         3.30 pm           050916         Gas (51016)         \$19.00         \$25.00         Gasoline                                                                                                    |
|                                                                                                   | C5/10/16 Tolis     S0.00 52:20 Tolis     Courbouse Parting (5/10/16)     S0.00 Parting                                                                                                    |
|                                                                                                   |                                                                                                    |
|                                                                                                   |                                                                                                    |
|                                                                                                   |                                                                                                    |
|                                                                                                   |                                                                                                    |
|                                                                                                   |                                                                                                    |
|                                                                                                   | 5/10/16 jasta,1 to targo,1 (etuned) 2:00 PM                                                                                                    |
|                                                                                                   | John Doe Status Hearing (compact)                                                                                                    |
|                                                                                                   | STATEMENT OF BENEFITS TO THE STATE (COMPERENCE OR CONVENTION) COLLIAN COLLIAN COLLIAN COLLIAN COLLIAN SUMMARY                                                                                                    |
|                                                                                                   | 519.00 560.00 50.00 50.0                                                                                                    |
|                                                                                                   | CHECK No. UKARRANT No. LESS CLASS C MEALS (OFFICER SEMPLOYEES ONLY) 50.00<br>OFECK DATE WARRANT DATE LISS KOMERIA BURGET THIS INCLOSE ON FURDINGIANS CARD 50.00<br>ADDITY OF PER NO. STATEMENT OF TRAVELY AND THE TRAVELOG CARD 50.00                                                                                                    |
|                                                                                                   | AGENKY VOLOHER NA.<br>NET AMOLANT DUE THE STATE<br>STATE VER STATE SELEVY NO. HEID VER TABLEY MORE STATE STATE SOLO                                                                                                    |
|                                                                                                   | Ngurtaometi dalad syna, skolna ku kuder dalama v kuder dalama v kuder kalena ala kulera kuder dalama v kuder dalama v kuder dalama                                                                                                    |
|                                                                                                   | SIDAUDE DATE TITLE: ADMINISTRAVE ASSISTICT I SIZUATURE DATE FOR AGENCY USE: Two DISALATION 2000                                                                                                    |
|                                                                                                   |                                                                                                    |
|                                                                                                   |                                                                                                    |
|                                                                                                   |                                                                                                    |
|                                                                                                   |                                                                                                    |
|                                                                                                   |                                                                                                    |
|                                                                                                   |                                                                                                    |
|                                                                                                   |                                                                                                    |

Review the travel reimbursement and, if okay, Print.

Click Post after printing the travel reimbursement voucher.

| TATE O                                                         | E EL CONDA MONOLIER                                                                                                    |                                                                                                    |                |                 |               | 1          |              |               |             |                  |
|----------------------------------------------------------------|----------------------------------------------------------------------------------------------------|----------------------------------------------------------------------------------------------------|----------------|-----------------|---------------|------------|--------------|---------------|-------------|------------------|
| STAILO                                                         | F FLORIDA VOUCHER                                                                                                    | TRAVELER Wanda   Moore                                                                                                    |                |                 |               | AGENCY     |              | CCRC-Mid      | Idle Region | 1                |
| FOR REIN                                                       | BURSEMENT OF                                                                                                    | SOCIAL SECURITY NO.                                                                                                    |                |                 |               |            | RTERS        | Circuit, ier  | mple remain | æ                |
| TRAVEL                                                         | EXPENSES                                                                                                    | CHECK ONE:                                                                                                    | PLOYEE IND.CON | TRACTORO        | /PS           | RESIDEN    |              | Brandon       |             |                  |
| DATE                                                           | TRAVEL PERFORMED                                                                                                    | PURPOSE OR REASON                                                                                                    | HOUR OF        | MEALS FOR       | PER DIEM OR   | CLASS C    | MAP          | VICINITY      | Othe        | r Expenses       |
| '                                                              | FROM POINT OF ORIGIN TO                                                                                                    | (NAME OF CONFERENCE)                                                                                                    | AND HOUR OF    | CLASS A &       | LODGING       | MEALS      | MILEAGE      | MILEAGE       |             | -                |
|                                                                | DESTINATION                                                                                                    |                                                                                                    | RETURN         | B TRAVEL        | EXPENSES      | 1          | CLAIMED      | CLAIMED       | AMOUNT      | TYPE             |
| 5/9/16                                                         | tampa, fi to palatka, fi                                                                                                    | John Doe Status Hearing (compact)                                                                                            | 3:30 pm        |                 |               |            |              |               |             |                  |
| 05/09/16                                                       | Gas (5/10/16)                                                                                                    |                                                                                                    |                | \$19.00         |               |            |              |               | \$25.00     | Gasoline         |
| 05/10/16                                                       | Tolis                                                                                                    |                                                                                                    |                |                 | \$60.00       |            |              |               | \$2.50      | Tolis            |
|                                                                | Courthouse Parking (5/10/16)                                                                                                    | L                                                                                                    |                | /               |               |            | L            |               | \$5.00      | Parking          |
|                                                                |                                                                                                    |                                                                                                    |                | <u> </u>        |               |            | Ē            |               |             |                  |
|                                                                | L                                                                                                    | L                                                                                                    |                | <u> </u>        | L             |            | <u> </u>     |               |             |                  |
|                                                                | L                                                                                                    | L                                                                                                    |                | <u> </u>        | L             |            | L            |               |             |                  |
|                                                                | (                                                                                                    |                                                                                                    |                |                 |               |            |              |               |             |                  |
|                                                                |                                                                                                    |                                                                                                    |                |                 |               |            |              |               |             |                  |
|                                                                |                                                                                                    |                                                                                                    |                |                 |               |            |              |               |             |                  |
|                                                                |                                                                                                    |                                                                                                    |                |                 |               |            |              |               |             |                  |
|                                                                |                                                                                                    |                                                                                                    |                |                 |               |            |              |               |             |                  |
|                                                                |                                                                                                    |                                                                                                    |                |                 |               |            |              |               |             |                  |
|                                                                |                                                                                                    |                                                                                                    |                |                 |               |            |              |               |             |                  |
|                                                                | (                                                                                                    |                                                                                                    |                |                 |               |            |              |               |             |                  |
|                                                                | (                                                                                                    |                                                                                                    |                |                 |               |            |              |               |             |                  |
|                                                                | (                                                                                                    |                                                                                                    |                |                 |               |            |              |               |             |                  |
|                                                                | (                                                                                                    |                                                                                                    |                |                 |               |            |              |               |             |                  |
|                                                                | (                                                                                                    | 1                                                                                                    |                |                 |               |            |              |               |             | 1                |
|                                                                | (                                                                                                    | 1                                                                                                    |                |                 |               |            |              |               |             | 1                |
| 5/10/16                                                        | palatka, fl to tampa, fl (returned)                                                                                                    |                                                                                                    | 2:00 PM        | 1               |               |            |              |               |             |                  |
| John Doe                                                       | Status Hearing (compact)                                                                                                    |                                                                                                    | •              | ,               |               |            |              |               |             |                  |
|                                                                |                                                                                                    |                                                                                                    |                | ,               |               |            |              |               |             |                  |
| STATEMEN                                                       | IT OF BENEFITS TO THE STATE                                                                                                    | CONFERENCE OR CONVENTION)                                                                                                    |                | COLUMN          | COLUMN        | COLUMN     | 0            | 0             | COLUMN      | SUMMARY          |
| John Doe ?                                                     | status Hearing (compact)                                                                                                    |                                                                                                    |                | TOTAL           | TOTAL         | TOTAL      |              |               | TOTAL       | TOTAL            |
|                                                                |                                                                                                    |                                                                                                    |                | \$19.00         | \$60.00       | \$0.00     |              | \$0.00        | \$32.50     | \$111.50         |
| REVOLVIN                                                       | .G FUND:                                                                                                    | ADVANCE:                                                                                                    |                | LESS ADVANC     | JE RECEIVED   |            |              |               |             | \$0.00           |
| CHECK                                                          | NO.                                                                                                    | WARRANT No.                                                                                                    |                | LESS CLASS (    | C MEALS (OFF  | ICERS/EMP  | LOYEES OF    | ALY)          |             | \$0.00           |
| CHECK                                                          | DATE:                                                                                                    | WARRANT DATE:                                                                                                    |                | LESS NON-REI    | MBURSABLE ITF | MS INCLUDE | D ON PURCH   | ASING CARD    | <u> </u>    | \$0.00           |
| AGENC                                                          | Y VOUCHER No.                                                                                                    | STATEWIDE DOC. No.                                                                                                    |                | NETAMOUNT       | \$111.50      |            |              |               |             |                  |
| L                                                              |                                                                                                    | AGENCY VOUCHER No.                                                                                                    |                | NETAMOUNT       | / DUE THE ST/ | ATE        |              |               |             | \$0.00           |
| hereby cert<br>that the trave<br>claimed has<br>registration f | ty or affirm and declare that this claim<br>of expenses actually incurred by me as<br>been appropriately reduced by any m<br>tees claimed by me, and that this your | Britsvan Ja Sestion, 112,081,030 (a) bliotar Statutes of the state of Plona and that to the pest<br>outpose is stated above. |                |                 |               |            |              |               |             |                  |
| TRAVELEF                                                       | 'S SIGNATURE:                                                                                                    |                                                                                                    |                | SUPERVISOF      | (S TITLE:     | Capit      | al Collatera | al Regional ( | Counsel     |                  |
| SIGNATUR                                                       | E DATE:                                                                                                    | TITLE: Administrative Assistant /                                                                                            | á.             | SIGNATURE DATE: |               |            |              |               |             |                  |
| FOR AGEN                                                       | ACY USE:                                                                                                    | TTELL TRACTOR                                                                                                    | -              |                 | - CUL-        |            |              | -             |             |                  |
|                                                                |                                                                                                    |                                                                                                    |                |                 |               |            |              |               | Earn DER    | AA 15/mm (77/08) |

|                                                                                                    | THIS SECTION I                                                                                                    | TRAVEL PERFORMED BY C<br>REQUIRED TO BE COMPLETED ONLY WHE                                                                                                    | OMMON CARRIER OR STATE VE<br>IN COMMON CARRIER IS BILLE                                                                                                    | HICLE<br>D DIRECTLY 1                                                                                                    | O THE STATE AGENCY                                                                                                    |                                                                                                    |
|----------------------------------------------------------------------------------------------------|----------------------------------------------------------------------------------------------------|----------------------------------------------------------------------------------------------------|----------------------------------------------------------------------------------------------------|----------------------------------------------------------------------------------------------------|----------------------------------------------------------------------------------------------------|----------------------------------------------------------------------------------------------------|
| Date                                                                                                    | Ticket Number or<br>State Vehicle Number                                                                                                    | From                                                                                                    | То                                                                                                    | Amount                                                                                                    | Name of Comm<br>State Agency O                                                                                                    | non Carrier or<br>wning Vehicle                                                                                                    |
|                                                                                                    |                                                                                                    |                                                                                                    |                                                                                                    |                                                                                                    |                                                                                                    |                                                                                                    |
|                                                                                                    |                                                                                                    |                                                                                                    |                                                                                                    |                                                                                                    |                                                                                                    |                                                                                                    |
|                                                                                                    |                                                                                                    |                                                                                                    |                                                                                                    |                                                                                                    |                                                                                                    |                                                                                                    |
| 1                                                                                                    | THIS SECTION REQUIRED TO B                                                                                                    | STATE OF FLORIDA<br>E COMPLETED ONLY WHEN TRAVEL RELA                                                                                                    | PURCHASING CARD CHARGES                                                                                                    | S<br>JSING THE ST                                                                                                    | ATE OF FLORIDA PURCHAS                                                                                                    | SING CARD                                                                                                    |
| Date                                                                                                    |                                                                                                    | Merchant/Vendor                                                                                                    | Desc                                                                                                    | ription of Item A                                                                                                    | cquired                                                                                                    | Amount of Charge                                                                                                    |
| 05/09/16                                                                                                    | Enterprise Leasing Company                                                                                                    |                                                                                                    | Enterprise (5/9-5/10)                                                                                                    |                                                                                                    |                                                                                                    | \$25.55                                                                                                    |
| 05/09/16                                                                                                    |                                                                                                    |                                                                                                    | Holiday Inn (5/9-5/10)                                                                                                    |                                                                                                    |                                                                                                    | \$98.00                                                                                                    |
|                                                                                                    |                                                                                                    |                                                                                                    |                                                                                                    |                                                                                                    |                                                                                                    |                                                                                                    |
|                                                                                                    |                                                                                                    | THIS SECTION REQUIRED TO BE CO<br>ITEMS WERE PURCHASED USING                                                                                                    | MPLETED ONLY WHEN NON-RE                                                                                                    | IMBURSEABL                                                                                                    | E                                                                                                    |                                                                                                    |
| Date                                                                                                    |                                                                                                    | Merchant/Vendor                                                                                                    | Desc                                                                                                    | ription of Item A                                                                                                    | cquired                                                                                                    | Amount of Charge                                                                                                    |
|                                                                                                    |                                                                                                    |                                                                                                    |                                                                                                    |                                                                                                    |                                                                                                    |                                                                                                    |
|                                                                                                    |                                                                                                    |                                                                                                    |                                                                                                    |                                                                                                    |                                                                                                    |                                                                                                    |
|                                                                                                    | Total                                                                                                    | (this amount must appear on the line "Less Non-                                                                                                    | Reimbursable Items included on Purc                                                                                                    | hasing Card" on                                                                                                    | the reverse side of this form.)                                                                                                    | \$0.00                                                                                                    |
| Class A tr<br>Class B tr                                                                                                    | avel – Continuous travel of 24 hours or m<br>avel – Continuous travel of less than 24 h                                                                                                    | GENEF<br>ore away from official headquarters.<br>ours which involves overnight absence from official head                                                                                                    | AL INSTRUCTIONS<br>Breakfast<br>juarters. Lunch                                                                                                    | when travel begins<br>when travel begins                                                                                                    | before 6 a.m. and extends beyond i<br>before 12 noon and extends beyond                                                                                                    | 8 a.m.<br>12 p.m.                                                                                                    |
| Class C tr                                                                                                    | avel - Travel for short or day trips where t                                                                                                    | he traveler is not away from his official headwuarters ove                                                                                                    | night. Dinner ———                                                                                                    | when travel begins<br>travel occurs durin                                                                                                    | before 6 p.m. and extends beyond i<br>a night-time yours due to special ass                                                                                                    | 8 p.m. or when<br>konment                                                                                                    |
| NOTE: NO                                                                                                    | allowance shall be made for meals                                                                                                    | when travel is confined to the city or town of                                                                                                    | micial headquarters or immediate vici                                                                                                    | nity except assig                                                                                                    | nments of official business outsi                                                                                                    | de the traveler's regular                                                                                                    |
| pla                                                                                                    | ace of employment if travel expenses                                                                                                    | are approved and such special approval is noted                                                                                                    | on the travel voucher. Rates of Pe                                                                                                    | r Diem and Mea                                                                                                    | is shall be those prescribed by                                                                                                    | section 112 .061, Florida                                                                                                    |
| Non-reimbur<br>this form of                                                                                                    | sable items may not be charged on<br>in the line "Less Non-reimbursable ite                                                                                                    | the State of Florida Purchasing Card. Inadverten<br>ems included on Purchasing Card" and the above                                                                                                    | non-reimbursable charges are to be<br>"Non-reimbursable items" section of                                                                                                    | deducted from the "State of F                                                                                                    | the travel reimbursement claimed<br>lorida Purchasing Card Charges"                                                                                                    | on the reverse side of<br>section above must be                                                                                                    |
| Per diem sha<br>beginning al<br>shown for a<br>Actual Lodg<br>away from 1<br>amount and<br>agency, the<br>Purchasing<br>Instances.<br>are available<br>"Map Mileag<br>of State of<br>as "Btate of<br>as "Btate of<br>as "Btate of | al be completed at one-fourth of authorized<br>in minipity, less than 24 hours travel<br>al travel. When claiming per diem, in<br>fige Expense? column and include the<br>headquarters overnight should be include<br>(description should be included in the<br>n the Tharel Performed by Commo<br>Justification must be growted for us<br>e. Additionally, justification must be go<br>Claimier Column on the reverse sis<br>Florids Purchasing Card, the words<br>Piorkia Purchasing Card, the words | of me to reach quarter of haction thereof. There lower a<br>will be acculated on the basis of 6 how cyclest,<br>and the acculated on the basis of 6 how cyclest,<br>a supported the second of the second of the second<br>of the cyclest second of the second of the second<br>of the cyclest cyclest second of the second<br>of the second of the second of the second of the<br>other of the second of the second of the second<br>of the second of the second of the second of the<br>other second of the second of the second of the<br>other second of the second of the second of the<br>other second of the second of the second of the<br>second of the second of the second of the<br>second of the second of the second of the<br>second of the second of the second of the second of the<br>second of the second of the second of the second of the<br>second of the second of the second of the second of the<br>second of the second of the second of the second of the<br>second of the second of the second of the second of the<br>second of the second of the second of the second of the<br>second of the second of the second of the second of the<br>second of the second of the second of the second of the second<br>second of the second of the second of the second of the second of the<br>second of the second of the second | endod 124 hours or more will be calculate<br>eqninnig at the your of departure ho<br>Calmis for actual lodging at single on<br>sis A & B Travel' column. Calmis to<br>usual appear in the separate column.<br>or invoice hourd be statiched to the<br>completion. If tarel is by commo<br>or issuer rates than the contract alt<br>1 <sup>10</sup> car. If tarel is by commo Car<br>time or Actual Lodging Expenses' co<br>time or Actual Lodging Expenses' to<br>time or Actual Lodging Expenses' to<br>time or Actual Lodging Expenses' to | ed on the basis of 4<br>m official headqu<br>occupancy rate pi<br>for meals allowen<br>When travel is 1<br>vis form. If trav-<br>non carrier and<br>carrier should be<br>ine) or rental ca<br>carrier should be<br>ine) or rental ca<br>so a State-or<br>rier or State Veh<br>umn on the reve<br>o reasonable taxi | i-hour cyclet.<br>attern. Hour of departure and y<br>us meal allowances should be y<br>ce involving tavel that did not n<br>by common carrier and billed did<br>is by common carrier and bill<br>the carrier is paid by the use<br>is transition in the Map Minage (<br>is transition in the Map Minage (<br>is transition in the Map Minage (<br>is the carrier is paid by the use<br>is the state of the state of the state<br>rate of the completed. If low<br>rate side of this form, and the is<br>fare; (b) ferry rates and bridge | our of return should be<br>ut in the "Per Diem or<br>equire the tweeler to be<br>ecity to the traveler, the<br>led directly to the Otate<br>of the State of Florida<br>Jaimed column in these<br>) when contract carriers<br>should be inserted in the<br>should be inserted in the<br>should be inserted in the<br>should be that the the<br>should be the the the<br>the the the the the<br>the the the the the the<br>the the the the the the<br>the the the the the the the<br>the the the the the the the<br>the the the the the the the<br>the the the the the the<br>the the the the the the the<br>the the the the the the the<br>the the the the the the the<br>the the the the the the the the<br>the the the the the the the the<br>the the the the the the the the<br>the the the the the the the the the<br>the the the the the the the the the the |

## TRAVEL REIMBURSEMENT VOUCHER

The travel reimbursement form is signed by the traveler and agency head or designee.

If a circuit wants to approve travel electronically, CIP can set up a workflow in BOMS.

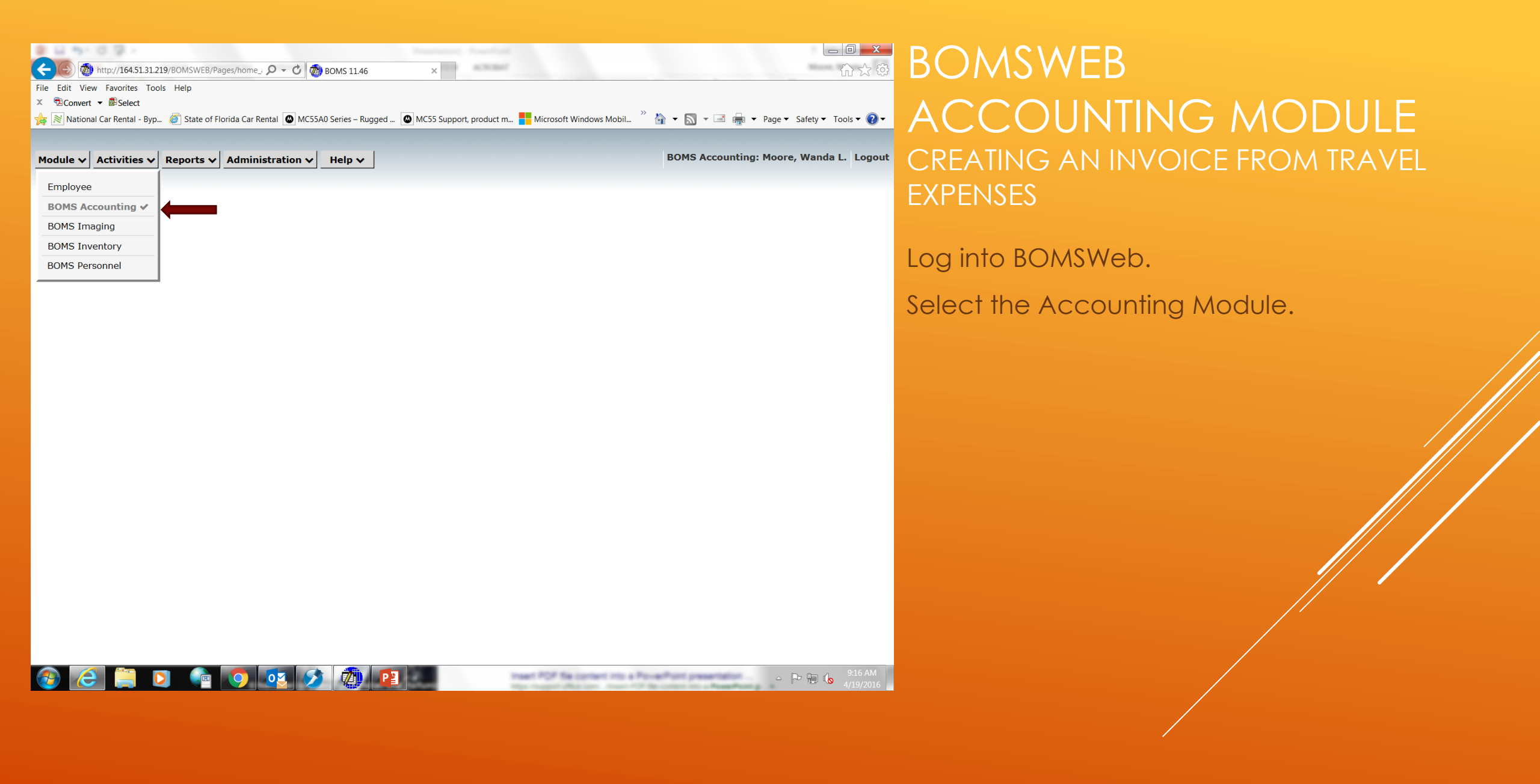

| ¢             | - 🛞 🖄 http://164.51.31.219/BOMSWEB/Pages/home_: 🔎 - 🖒 🔕 BOMS 11.46 ×                                                                                                    | fà ★ 🌣      |
|---------------|----------------------------------------------------------------------------------------------------|-------------|
| File          | e Edit View Favorites Tools Help                                                                                                    |             |
| х             | 党Convert ▼ Belect                                                                                                    |             |
| $\Rightarrow$ | 🛿 🕅 National Car Rental - Byp 🧉 State of Florida Car Rental 🚇 MC55A0 Series – Rugged 🚇 MC55 Support, product m 🖶 Microsoft Windows Mobil 🎽 🏠 👻 🔝 🛩 🖃 🛖 🖉 Page 💌 Safety 🕶 | Tools 👻 🕢 👻 |

| Module 🗸      | Activities 🗸  | Reports | • • | Administration 🗸       | Help 🗸   |
|---------------|---------------|---------|-----|------------------------|----------|
|               | Purchase or   | ders    |     | Batch sheet            | S        |
| $\rightarrow$ | Invoices      |         | Cr  | eate batch sheets      |          |
|               | Batch sheet   | s       | Su  | Ibmit batch sheets for | approval |
|               | Vendors       |         | Ap  | prove batch sheets     |          |
|               | Travel        |         | Po  | st batch sheets        |          |
|               | Upload cent   | er      |     | Reconcile              |          |
|               | Outbox        |         | Fu  | nds                    |          |
|               | Supplies      |         | De  | eposits                |          |
|               | Adjustment    | S       | Wa  | arrants                |          |
|               | Appropriatio  | ons     | Wa  | arrants by invoice     |          |
|               | Deposits      |         |     | Travel forms           | 5        |
|               | Initial balan | ces     | Po  | ost advance            |          |
|               | Refunds       |         | Ро  | st authorization       |          |
|               | Releases      |         | Po  | st reimbursement       |          |
|               | Transfers     |         |     |                        |          |

## BOMS Accounting: Moore, Wanda L. Logout CREATING AN INVOICE FROM TRAVEL EXPENSES

BOMSWEB

Under Activities, select Invoices.

#### 📀 🧭 📜 o 🝙 📀 🐼

▲ 📭 📜 🌜 2:33 PM

|                                    |                               |               |                              |                                |                   |                    | _ ð ×                      |
|------------------------------------|-------------------------------|---------------|------------------------------|--------------------------------|-------------------|--------------------|----------------------------|
| (<) (1) http://164.51.31.219/BON   | /ISWEB/Pages/accoun 🔎 🗸 (     | 🖒 👩 Boms 1    | 1.46 ×                       |                                |                   |                    | 🟠 🖈 🍄                      |
| File Edit View Favorites Tools Hel | lp                            |               |                              |                                |                   |                    |                            |
| 🗴 🖻 Convert 🔻 🗟 Select             |                               |               |                              |                                |                   |                    |                            |
| 숽 🖹 National Car Rental - Byp 🧉 S  | State of Florida Car Rental 🔕 | MC55A0 Series | – Rugged 🕲 MC55 Support, p   | roduct m 📑 Microsoft Windows M | 1obil 🦥 🏠 🔻 📓     | 🕽 👻 📑 🖛 💌 Page     | e 🔻 Safety 👻 Tools 👻 🔞 👻   |
|                                    |                               |               |                              |                                |                   |                    |                            |
| Module X Activities X Pen          | orte x Administratio          | n v Heln      |                              |                                | BOMS              | S Accounting: Mo   | ore, Wanda L. Logout       |
|                                    | Administratio                 |               | •                            |                                |                   |                    |                            |
| Find Find unposted                 | Options 🗸 Containin           | ng 🗸 Find     |                              |                                |                   |                    |                            |
| Invoices                           | Export to excel 🖹             |               | Batch sheets                 | : ENCUMBERED   Payee: SL       | JSTAITA, MARY     |                    | Ð                          |
|                                    | Add Without PO                |               | Add suffix to batch no       |                                |                   |                    |                            |
| Fund name County Invoice no V      | Copy invoice                  |               | Undo Batch                   |                                |                   |                    |                            |
| 16-GR48 0 S                        | Add from PO                   |               | Undo Submit                  |                                | Sustaita, Mary    |                    | ^                          |
|                                    | Add from travel adva          | nces          |                              | Vendor                         | 1064 82nd Terr    |                    |                            |
|                                    | Add from travel expe          | nses          |                              | Туре                           | Regular           | FL 33702-          |                            |
|                                    | Add from travel regist        | tration fees  |                              | JAC no                         |                   |                    |                            |
|                                    | Void invoice                  |               | -                            | Check no                       |                   |                    |                            |
|                                    | batch date                    |               |                              | Mailed                         |                   |                    |                            |
|                                    | Batch code                    | *             |                              | Check total                    | \$0.00            |                    |                            |
|                                    | Batch no                      | *<br>16-CP49  |                              | Status<br>Cortified forwar     | Encumbered        |                    |                            |
|                                    | JT Ben object                 | 10-0140       |                              | JT Ben category                | /                 |                    |                            |
|                                    | Prior vear payment            | No            |                              | PO no                          | *                 |                    |                            |
|                                    | Line items                    |               |                              |                                |                   |                    |                            |
|                                    | Cf no County Description      | on            |                              | (                              | Category Quantity | Unit cost Amount ( | Object Department          |
|                                    | 0 Other for                   | : E. Carr Inv | est - Sophia & lay witness p | pick up records (compact)      | * 1.00            | \$22.00 \$22.00    | 261049 Investigator        |
|                                    | 0 Gasoline                    | for: E. Carr  | Invest - Sophia & lay witnes | ss pick up records (compact)   | * 1.00            | \$31.03 \$31.03    | 261038 Investigator        |
|                                    |                               |               |                              |                                |                   |                    |                            |
|                                    |                               |               |                              |                                |                   |                    |                            |
|                                    |                               |               |                              |                                |                   |                    |                            |
|                                    |                               |               |                              |                                |                   |                    |                            |
|                                    |                               |               |                              |                                |                   |                    |                            |
|                                    |                               |               |                              |                                |                   |                    |                            |
|                                    |                               |               |                              |                                |                   |                    |                            |
|                                    |                               |               |                              |                                |                   |                    |                            |
|                                    |                               |               |                              |                                |                   |                    | 7                          |
| 🕘 🧭 📜 💽                            |                               | <b>10</b>     |                              |                                |                   | -                  | ► 🕞 🍾 2:37 PM<br>4/20/2016 |

Under Options, select Add from Travel Expenses.

| (a) (b) http://164.51.31.219   | /BOMSWEB/Pages/a | ccoun 🔎 🗕 🖒 👧                                                                                                    | BOMS 11.46        | ×              |                                                         | 🟠 🛧 🕸                       |
|--------------------------------|------------------|----------------------------------------------------------------------------------------------------|-------------------|----------------|---------------------------------------------------------|-----------------------------|
| File Edit View Favorites Tools | Help             |                                                                                                    | ·                 |                |                                                         |                             |
| 🗴 🗟 Convert 👻 🗟 Select         |                  |                                                                                                    |                   |                |                                                         |                             |
| 😪 ≷ National Car Rental - Byp  | State of Florida | Car Rental 🙆 MC55                                                                                                    | A0 Series – Rugge | ed 🙆 MC55 Sup  | port, product m 📒 Microsoft Windows Mobil 🎽 🏠 👻 🔝 💌 🚍 🛻 | ▼ Page ▼ Safety ▼ Tools ▼ ? |
|                                |                  | -                                                                                                    | 55                |                |                                                         |                             |
|                                |                  |                                                                                                    |                   |                |                                                         |                             |
| Module V Activities V F        | Reports 🗸 🗛 Adı  | ministration $\checkmark$                                                                                                    | Help 🗸            |                | BOMS Accountin                                          | g: Moore, Wanda L. Logout   |
| Invoice header                 |                  |                                                                                                    | 1                 | Add Invoice Fr | om Travel Expense                                       | te Copy line 🕕              |
| Invoice no                     |                  |                                                                                                    |                   |                |                                                         |                             |
| Invoice total                  |                  |                                                                                                    | Colorta           | and from whi   | - himmaine in the her evented                           |                             |
| Invoice date                   | al request       | Brown Gregory                                                                                                    | Select ti         | avel from whi  | 6 [Poole Investigation = locate/interview witnesses:    |                             |
| Invoice received               | - Incquest       | Cordova, Will:                                                                                                    | Lam D.            | 04/26/1        | 6 [Cannon Prison Visit (compact)]                       |                             |
| Goods received                 |                  | Cordova, Will:                                                                                                    | iam D.<br>Maria B | 05/31/1        | 6 [Poole Investigation - locate/interview witnesses;    |                             |
| Approval date                  |                  | Demosthenous,                                                                                                    | Maria P.          | 05/19/1        | 6 [W. Davis CMC - four team members traveling w/ lug    |                             |
| Batch date                     |                  | Dixon, Anna R.                                                                                                    |                   | 05/19/1        | 6 [W. Davis CMC - four team members traveling w/ lug    |                             |
| Batch no                       |                  | Moore, Wanda I                                                                                                    | J.<br>L.          | 05/09/1        | 6 [John Doe Status Hearing (compact)]                   |                             |
| Fund                           |                  | Venable, Donna                                                                                                    | a                 | 05/08/1        | 6 [Quince Hearing; three team members traveling w/ 1 V  |                             |
| Туре                           |                  | Venable, Donna                                                                                                    | a Delated         | 05/19/1        | [W. Davis CMC - Four team members traveling w/ iug      |                             |
| Payee name                     | ult object       | 16-GR48 [Ca                                                                                                    | ase Related       | Cost]          |                                                         |                             |
| Batch code                     | nco object       | 261000                                                                                                    |                   |                |                                                         |                             |
| JT Ben object                  | ro object        | 261514                                                                                                    |                   |                |                                                         |                             |
| JT Ben category                | ental object     | 201314                                                                                                    |                   |                |                                                         |                             |
| JAC no                         | -C FICA object   |                                                                                                    |                   |                |                                                         |                             |
| JAC date                       | -C object        |                                                                                                    |                   |                |                                                         |                             |
| Check no                       | line object      |                                                                                                    | ***               |                |                                                         |                             |
| Facto Contract no              | object           | 261400                                                                                                    |                   |                |                                                         |                             |
| Certified forward              | s object         | 261200                                                                                                    |                   |                |                                                         |                             |
| Prior year navment             | ge object        | 261304                                                                                                    | ***               |                |                                                         |                             |
|                                | em object        | 261100                                                                                                    |                   |                |                                                         |                             |
|                                | stration object  |                                                                                                    | ***               |                |                                                         |                             |
| Close PO when posting          | 4                |                                                                                                    |                   |                |                                                         |                             |
| Commonto                       | -                |                                                                                                    |                   |                |                                                         |                             |
| Comments                       |                  |                                                                                                    |                   |                |                                                         |                             |
|                                |                  |                                                                                                    |                   |                |                                                         |                             |
|                                | <                |                                                                                                    |                   |                | >                                                       |                             |
|                                | Cancel           | Save                                                                                                    |                   |                |                                                         |                             |
|                                |                  | <u>-</u> <u>-</u> <u>-</u> <u>-</u> <u>-</u> <u>-</u> <u>-</u> <u>-</u> <u>-</u> <u>-</u> <u>-</u> <u>-</u> <u>-</u> <u></u> |                   |                |                                                         |                             |
|                                |                  |                                                                                                    |                   |                |                                                         |                             |
|                                |                  |                                                                                                    |                   |                |                                                         |                             |
|                                |                  |                                                                                                    |                   |                |                                                         |                             |
|                                |                  | ) 🖸 🗖                                                                                                    | w]                | Р 📱            |                                                         | ▲ 🕞 😓 🔥 2:40 PM             |

Select the travel you want to create the invoice for.

Click Save.

|                          |                                                                |     |                |               |                      |              |             |            |         |             | ðx        |
|--------------------------|----------------------------------------------------------------|-----|----------------|---------------|----------------------|--------------|-------------|------------|---------|-------------|-----------|
| < 🔿 👰 http://164.5       | 51.31.219/BOMSWEB/Pages/accoun 🔎 👻 🙋 BOMS 11.46                |     | ×              |               |                      |              |             |            |         | {           | n ★ @     |
| File Edit View Favorites | Tools Help                                                     |     |                |               |                      |              |             |            |         |             |           |
| 🗴 🔁 Convert 🔻 🗟 Selec    | t                                                              |     |                |               |                      |              |             |            |         |             |           |
| 👍<br>National Car Rental | - Byp 🧉 State of Florida Car Rental 🔘 MC55A0 Series – Rugged 🕻 | MC5 | 5 Support, pro | duct m        | Microsoft Windows M  | lobil 🤌 🏠    | - 🔊 - 🛛     | 🗈 🛖 🔻 Pa   | ge 🔻 Sa | ety 🔻 Too   | ols 🕶 🕜 🕶 |
|                          |                                                                |     |                |               | •                    |              |             |            |         |             |           |
| Module 🗸 Activitie       | s v Reports v Administration v Help v                          |     |                |               |                      |              | BOMS Acc    | ounting: M | oore, V | /anda L     | . Logout  |
| Invoice header           |                                                                | •   | Cancel         | Save          | Next invoice         | Add <u>+</u> | Edit        | Delete     | Сору    | line        | Đ         |
| Invoice no               |                                                                |     | Line items     |               | ).                   |              |             |            | J       |             |           |
| Invoice total            | \$111.50                                                       |     |                |               |                      |              |             |            |         |             |           |
| Invoice date             | 04/20/2016                                                     |     | ÷              |               |                      |              |             |            |         |             |           |
| Invoice received         |                                                                |     | Cf             | Deservicely   |                      |              |             | Catalana   |         | terth an ak | A         |
| Goods received           |                                                                |     | Cf no Count    | y Description | on<br>Jaha Dae Chata | - 11 ( (     |             | Category Q | uantity | Jnit cost   | Amour     |
| Approval date            | 04/20/2016                                                     |     | 0              | Meals for     | : John Doe Statu     | s Hearing (d | compact)    | ф<br>      | 1.00    | \$19.00     | \$19.0    |
| Batch date               |                                                                |     | 0              | Other for     | : John Doe Statu     | s Hearing (o | compact)    | *          | 1.00    | \$7.50      | \$7.5     |
| Batch no                 | *                                                              |     | 0              | Gasoline      | for: John Doe Sta    | atus Hearing | g (compact) | *          | 1.00    | \$25.00     | \$25.0    |
| Fund                     | 16-GR48 [Case Related Cost]                                    |     | 0              | Per diem      | for: John Doe St     | atus Hearin  | g (compact) | *          | 1.00    | \$60.00     | \$60.0    |
| Туре                     | Regular                                                        |     |                |               |                      |              |             |            |         |             |           |
| Payee name               | Moore, Wanda L.                                                |     |                |               |                      |              |             |            |         |             |           |
| Batch code               | ✓                                                              |     |                |               |                      |              |             |            |         |             |           |
| JT Ben object            |                                                                |     |                |               |                      |              |             |            |         |             |           |
| JI Ben category          |                                                                |     |                |               |                      |              |             |            |         |             |           |
| JAC no                   |                                                                |     |                |               |                      |              |             |            |         |             |           |
| Chack pa                 |                                                                |     |                |               |                      |              |             |            |         |             |           |
| Mailed date              |                                                                |     |                |               |                      |              |             |            |         |             |           |
| Facts Contract no        |                                                                |     |                |               |                      |              |             |            |         |             |           |
| Certified forward        | No                                                             |     |                |               |                      |              |             |            |         |             |           |
| Prior year payment       | No 🗸                                                           |     |                |               |                      |              |             |            |         |             |           |
| Hold                     | No V                                                           |     |                |               |                      |              |             |            |         |             |           |
| Close PO when posting    | No V                                                           |     |                |               |                      |              |             |            |         |             |           |
| PO no                    | *                                                              |     |                |               |                      |              |             |            |         |             |           |
| Comments                 |                                                                |     |                |               |                      |              |             |            |         |             |           |
|                          | ~                                                              |     |                |               |                      |              |             |            |         |             |           |
|                          |                                                                |     |                |               |                      |              |             |            |         |             |           |
|                          |                                                                |     |                |               |                      |              |             |            |         |             |           |
|                          |                                                                |     |                |               |                      |              |             |            |         |             |           |
|                          |                                                                |     |                |               |                      |              |             |            |         |             |           |
|                          |                                                                |     | /              |               |                      |              |             |            |         |             |           |
| L                        |                                                                |     | 1              |               |                      |              |             |            |         |             | 1         |
|                          |                                                                |     |                |               |                      |              |             |            |         | (m 2/       | 2:49 PM   |

Edit object codes for each line item.

Click Save.

|                                                                                                    |                                                                                                    |                                        |            |                     |                                   |                | _                 | ð ×     |  |  |  |  |
|----------------------------------------------------------------------------------------------------|----------------------------------------------------------------------------------------------------|----------------------------------------|------------|---------------------|-----------------------------------|----------------|-------------------|---------|--|--|--|--|
| 🗲 🕞 👰 http://164.51.31.219/BOI                                                                                                    | MSWEB/Pages/accoun 🔎 👻                                                                                                    | 🖒 👰 BOMS 11.46 🛛 🗙                     |            |                     |                                   |                |                   | ि ☆ 🍄   |  |  |  |  |
| File Edit View Favorites Tools He                                                                                                    | łlp                                                                                                    |                                        |            |                     |                                   |                |                   |         |  |  |  |  |
| X ™Convert ▼ @Select                                                                                                    |                                                                                                    |                                        |            |                     |                                   |                |                   |         |  |  |  |  |
| 🙀 🖹 National Car Rental - Byp 🧶 State of Horida Car Rental 🚇 MC55A0 Series – Rugged 🚇 MC55 Support, product m 👕 Microsoft Windows Mobil 👔 🔹 👘 🔻 Page 💌 Safety 💌 Tools 👻 🔮 🖛 |                                                                                                    |                                        |            |                     |                                   |                |                   |         |  |  |  |  |
| Invoice saved!                                                                                                    |                                                                                                    |                                        |            |                     |                                   |                |                   |         |  |  |  |  |
| Module V Activities V Rep                                                                                                    | odule v       Activities v       Reports v       Administration v       Help v         BOMS Accounting: Moore, Wanda L.       Logout |                                        |            |                     |                                   |                |                   |         |  |  |  |  |
| Find Find unposted                                                                                                    | Options 🗸 Containi                                                                                                    | ng ✔ Find                              |            |                     |                                   |                |                   |         |  |  |  |  |
| Invoices 😳                                                                                                    |                                                                                                    | Invoice no:   Status: ENCUMBE          | RED   Paye | e: MOORE, WAN       | IDA L.   2 Invoi                  | ce images      |                   | •       |  |  |  |  |
|                                                                                                    | Invoice Cases Im                                                                                                    | lages History                          |            |                     |                                   |                |                   |         |  |  |  |  |
| السالغالغالغالسا                                                                                                    | Edit Add line                                                                                                    | Copy line Edit line                    |            |                     |                                   |                |                   |         |  |  |  |  |
| Fund name County Invoice no V                                                                                                    | Header                                                                                                    |                                        |            |                     |                                   |                |                   |         |  |  |  |  |
| 16-GR48 0 S                                                                                                    | Turreton and                                                                                                    |                                        |            | Mandan              | Moore, Wanda<br>Vendor No:        |                |                   | ^       |  |  |  |  |
| 16-GR48 0 №                                                                                                    | Invoice no                                                                                                    |                                        |            | vendor              | 708 Lobelia Str<br>Brandon, FL 33 |                |                   |         |  |  |  |  |
|                                                                                                    | Invoice date                                                                                                    | 04/20/2016                             |            | Туре                | Regular                           |                |                   |         |  |  |  |  |
|                                                                                                    | Invoice received                                                                                                    |                                        |            | JAC no              |                                   |                |                   |         |  |  |  |  |
|                                                                                                    | Goods received                                                                                                    | 04/20/2016                             |            | JAC date            |                                   |                |                   |         |  |  |  |  |
|                                                                                                    | Batch date                                                                                                    | 04/20/2010                             |            | Mailed              |                                   |                |                   |         |  |  |  |  |
|                                                                                                    | Batch code                                                                                                    | *                                      |            | Check total \$0.00  |                                   |                |                   |         |  |  |  |  |
|                                                                                                    | Batch no                                                                                                    | *                                      |            | Status              |                                   |                |                   |         |  |  |  |  |
|                                                                                                    | Fund name                                                                                                    | 16-GR48                                |            | Certified forward   | l No                              |                |                   | _       |  |  |  |  |
|                                                                                                    | JI Ben object                                                                                                    | No                                     |            | JI Ben category     | *                                 |                |                   | ~       |  |  |  |  |
|                                                                                                    | Line items                                                                                                    |                                        |            | 10110               |                                   |                |                   |         |  |  |  |  |
|                                                                                                    | Cf no County Descriptio                                                                                                    | n                                      | Category Q | uantity Unit cost A | Amount Object                     | Department     | Account Case no ( | Charge  |  |  |  |  |
|                                                                                                    | 0 Meals for                                                                                                    | r: John Doe Status Hearing (compact)   | *          | 1.00 \$19.00        | \$19.00 261200                    | Administration | *                 | *       |  |  |  |  |
|                                                                                                    | 0 Other for                                                                                                    | : John Doe Status Hearing (compact)    | *          | 1.00 \$7.50         | \$7.50 261049                     | Administration | *                 | *       |  |  |  |  |
|                                                                                                    | 0 Gasoline                                                                                                    | for: John Doe Status Hearing (compact) | *          | 1.00 \$25.00        | \$25.00 261038                    | Administration | *                 | *       |  |  |  |  |
|                                                                                                    | 0 Per diem                                                                                                    | for: John Doe Status Hearing (compact) | *          | 1.00 \$60.00        | \$60.00 261100                    | Administration | *                 | *       |  |  |  |  |
|                                                                                                    |                                                                                                    |                                        |            |                     |                                   |                |                   |         |  |  |  |  |
|                                                                                                    |                                                                                                    |                                        |            |                     |                                   |                |                   |         |  |  |  |  |
|                                                                                                    |                                                                                                    |                                        |            |                     |                                   |                |                   |         |  |  |  |  |
|                                                                                                    |                                                                                                    |                                        |            |                     |                                   |                |                   |         |  |  |  |  |
|                                                                                                    |                                                                                                    |                                        |            |                     |                                   |                |                   |         |  |  |  |  |
|                                                                                                    | <                                                                                                    |                                        |            |                     |                                   |                |                   | >       |  |  |  |  |
|                                                                                                    | •                                                                                                    |                                        |            |                     |                                   |                |                   | -       |  |  |  |  |
| 🙆 🏉 🦳 o                                                                                                    |                                                                                                    |                                        |            |                     |                                   |                | - 🏲 🖫 🕼           | 2:56 PM |  |  |  |  |

The invoice has now been created and awaits processing by our accountant.